#### Coffee Machine

### PHILIPS 5000 LATTE GO / GO+

### Service Service **Service**

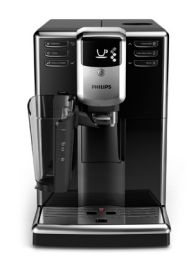

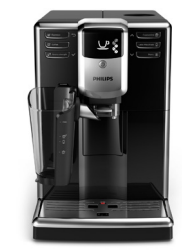

# ServiceManual

#### Rev. 00 OCT. 2018

| ТҮРЕ      | 12NC         | DESCRIPTION                           | ТҮРЕ      | 12NC         | DESCRIPTION                   |
|-----------|--------------|---------------------------------------|-----------|--------------|-------------------------------|
| EP5330/10 | 882867810010 | PHI5000 LatteGo BLACK WE              | EP5345/10 | 882868410300 | PHI5000 LatteGo+ SS CEE       |
| EP5330/10 | 882867810300 | PHI5000 LatteGo BLACK CEE             | EP5346/10 | 882869510010 | PHI5000 LatteGo+ SS Titan WE  |
| EP5330/10 | 882867810220 | PHI5000 LatteGo BLACK DACH            | EP5346/10 | 882869510300 | PHI5000 LatteGo+ SS Titan CEE |
| EP5930/10 | 882868110010 | PHI5000 LatteGo BLACK WE              | EP5030/10 | 882869410870 | PHI5000 LatteGo BLACK RU      |
|           |              | (QVC)                                 | EP5034/10 | 882867410870 | PHI5000 LatteGo ANTRACITE     |
| EP5930/10 | 882868110300 | PHI5000 LatteGo BLACK CEE             |           |              | RU                            |
| EP5331/10 | 882867410010 | PHI5000 LatteGo WHITE WE              | EP5331/10 | 882867410870 | PHI5000 LatteGo WHITE RU      |
| EP5331/10 | 882867410300 | PHI5000 LatteGo WHITE CEE             | EP5035/10 | 882869210870 | PHI5000 LatteGo SS RU         |
| EP5333/10 | 882868210010 | PHI5000 LatteGo SILVER WE             | EP5040/10 | 882869110870 | PHI5000 LatteGo+ BLACK RU     |
| EP5333/10 | 882868210300 | PHI5000 LatteGo SILVER CEE            | EP5045/10 | 882869010870 | PHI5000 LatteGo+ SS RU        |
| EP5334/10 | 882868010010 | PHI5000 LatteGo ANTRACITE WE          |           |              |                               |
| EP5334/10 | 882868010300 | PHI5000 LatteGo ANTRACITE CEE         |           |              |                               |
| EP5934/10 | 882869610010 | PHI5000 LatteGo ANTRACITE WE<br>(QVC) |           |              |                               |
| EP5335/10 | 882867910010 | PHI5000 LatteGo SS WE                 |           |              |                               |
| EP5335/10 | 882867910300 | PHI 5000 LatteGo SS CEE               |           |              |                               |
| EP5335/10 | 882867910220 | PHI 5000 LatteGo SS DACH              |           |              |                               |
| EP5340/10 | 882868310010 | PHI5000 LatteGo+ BLACK WE             |           |              |                               |
| EP5340/10 | 882868310300 | PHI5000 LatteGo+ BLACK CEE            |           |              |                               |
| EP5345/10 | 882868410010 | PHI5000 LatteGo+ SS WE                |           |              |                               |

| HISTORY OF CHANGES TO THE SERVICE MANUAL |         |         |          |          |
|------------------------------------------|---------|---------|----------|----------|
| From Rev.                                | To Rev. | Chapter | Inserted | Modified |
|                                          |         |         |          |          |

All parts of this document are the property of Philips Consumer Lifestyle.

All rights reserved. This document and all the information herein is provided without liability deriving from any errors or omissions. Furthermore, no part may be reproduced, used or collected, except where express authorisation has been provided in writing or through a contractual agreement.

© Copyright reserved

#### PHI 5000 LATTE GO / GO+

| General Information                              |                                                                                                    |  |  |
|--------------------------------------------------|----------------------------------------------------------------------------------------------------|--|--|
| Description                                      | Value                                                                                                  |  |  |
| Housing material                                 | Thermoplastic material                                                                                 |  |  |
| Size (w x h x d)                                 | 221 x 340 x 430 mm (data may vary depending on the model)                                              |  |  |
| Weight                                           | 7,6 kg (data may vary depending on the model)                                                          |  |  |
| Power Cord length                                | 1200 mm                                                                                                |  |  |
| Cup size                                         | Up to 145 mm                                                                                           |  |  |
| Water tank                                       | 1.8 litres - Removable type                                                                            |  |  |
| Water fileter                                    | Acquaclean filter 12NC-421944082321 (CA6903/00)                                                        |  |  |
| Coffee bean hopper capacity                      | 250 g                                                                                                  |  |  |
| Coffee grounds drawer capacity                   | 15                                                                                                    |  |  |
| Milk carafe capacity                             | 265 ml                                                                                                 |  |  |
| Energy Efficiency Label                          | Α                                                                                                    |  |  |
| Energy saving mode consumption                   | < 1 Wh                                                                                                 |  |  |
| Pump pressure                                    | 15 bar                                                                                                 |  |  |
| Boiler                                           | Stainless steel type                                                                                   |  |  |
| Safety devices                                   | Thermal fuse                                                                                           |  |  |
| Nominal voltage - Power rating –<br>Power supply | Data stored on the below label placed inside the service door                                          |  |  |
| Serial Number TW90xxyy249872                     | TW90= product + production location - xxyy = year & Production week - 249872 = unique following number |  |  |
|                                                  |                                                                                                    |  |  |

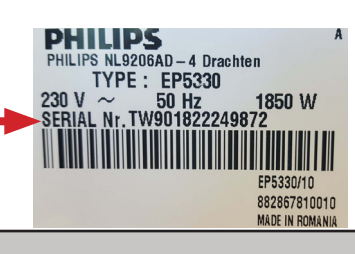

| Technical specification                       |                                                                                                    |  |  |
|-----------------------------------------------|----------------------------------------------------------------------------------------------------|--|--|
| Description                                   | Value                                                                                                    |  |  |
| Power supply and output:                      | 230 V~ 50/60 Hz 1850 W                                                                                     |  |  |
| Power consumption:                            | During heating phase- approx. 5.6 A                                                                        |  |  |
| Coffee heat exchanger output: Stainless steel | (230 V~) 1900 W<br>for coffee, hot water and steam dispensing                                              |  |  |
| Safety system:                                | 2 thermostats at 190°C one shot                                                                            |  |  |
| Temperature monitoring:                       | (NTC) variable resistor sensor - transmits the value to the electronic card                                |  |  |
| Automatic dosage:                             | Dose adjustment controlled by the electronic system                                                        |  |  |
| Gear motor:                                   | 2 rotation directions; power supply 24VC                                                                   |  |  |
| Coffee grinder:                               | Direct current motor with flat ceramic grinder blades                                                      |  |  |
| Pump:                                         | Ulka Type EP5/S GW approx. 13-15 bar with reciprocating piston and thermal switch 100°C 48 W, 230V, 50 Hz, |  |  |
| Overpressure valve:                           | Opening at approx. 16-18 bar                                                                               |  |  |
| Water circuit filling time:                   | Approx. 15 sec Max. on first filling cycle                                                                 |  |  |
| Approx. 15 sec Max. on first filling cycle    | Approx. 45 sec.                                                                                            |  |  |
| Grinding time:                                | Approx. 8-10 sec.                                                                                          |  |  |

#### PHI 5000 LATTE GO / GO+

#### Table of contents

| 1.    | Introduction                                   |    |
|-------|------------------------------------------------|----|
| 1.1   | Consumer Replaceable Parts (CRP) List          | 1  |
| 1.2.  | Specific tools and equipment                   | 3  |
| 1.3.  | Maintenance product                            | 3  |
| 1.4.  | Safety warnings                                | 3  |
| 1.5.  | Water circuit diagram                          | 4  |
| 1.6.  | Electrical diagram                             | 5  |
| 1.7.  | Service POLICY grid as used for coffee machine | 6  |
| 1.8.  | External machine parts                         | 6  |
| 1.9.  | Customer menu in the PHI 5000 Latte Go / Go+   | 8  |
| 1.10. | Operation, cleaning and maintenance            | 10 |
| 1.11. | Brew Unit mainteinance: Where to grease        | 11 |
| 1.12. | Position of the Brew Unit                      | 11 |
| 1.13. | Internal machine parts                         | 12 |
|       |                                                |    |
| 2.    | Technical specifications                       |    |

| 2.1.  | Specification for the measurement of the coffee products temperature. | 1 |
|-------|-----------------------------------------------------------------------|---|
| 2.2.  | Specification for the measurement of the Milk products temperature.   | 2 |
| 2.3.  | Machine parameters and performance                                    | 4 |
|       |                                                                       |   |
| 3.    | Operating logic                                                       |   |
| 3.1.  | Single microswitch gear motor                                         | 1 |
| 3.2.  | Temperature sensor (adjustment)                                       | 1 |
| 3.3.  | Coffee grinder                                                        | 2 |
| 3.4.  | Autodose system description                                           | 2 |
| 3.5.  | Coffee lack detection and coffee grinder blocked                      | 3 |
| 3.6.  | Coffee cycle                                                          | 3 |
| 3.7.  | Milk container                                                        | 4 |
| 3.8.  | Water level detection (water tank)                                    | 4 |
| 3.9.  | AquaClean water filter                                                | 5 |
| 3.10. | Descaling request                                                     | 5 |

#### Table of contents

Page

| 4.    | Diagnostic Mode                                               |    |
|-------|---------------------------------------------------------------|----|
| 4.1.  | Test Mode                                                     | 1  |
| 4.2.  | Grinder Tuning                                                | 7  |
| 4.3.  | Steam out                                                     | 8  |
| 4.4.  | Error codes                                                   | 10 |
|       |                                                               |    |
| 5.    | Saeco Service Center                                          |    |
| 5.1.  | Saeco Service Center - Quick Start Guide                      | 1  |
|       |                                                               |    |
| 6.    | Machine Repair Flow                                           |    |
| 6.1.  | Repair Flow                                                   | 1  |
| -     |                                                               |    |
| 7.    | Disassembly                                                   |    |
| 7.1.  | Outer Shell                                                   | 1  |
| 7.2.  | Dispenser                                                     | 2  |
| 7.3.  | Coffee grinder                                                | 3  |
| 7.4.  | Grinder blades                                                | 3  |
| 7.5.  | Coffee grinder adjustment                                     | 5  |
| 7.6.  | Carafe connection and hot/steam water dispenser               | 6  |
| 7.7.  | Central plate                                                 | 6  |
| 7.8.  | Pin boiler                                                    | 7  |
| 7.9.  | Gear motor                                                    | 7  |
| 7.10. | Pump                                                          | 8  |
| 7.11. | Flow-meter                                                    | 8  |
| 7.12. | Boiler                                                        | 8  |
| 7.13. | CPU board                                                     | 9  |
| 7.14. | Programming access for EPSC (Espresso Philips Service Center) | 9  |
| 7.15. | KYB interface and display                                     | 9  |
| 7.16. | Two way solenoid valve                                        | 10 |
| 7.17. | Fitting and removing Oetiker clamps                           | 10 |

Page

# CHAPTER 1 INTRODUCTION

#### 1.1. Consumer Replaceable Parts (CRP) List

Consumer Replaceable Parts are parts which we encourage consumers to replace themselves (as required); these parts can be removed without help of a screwdriver

| CRP CTN   | 12NC         | Description                 | Compatible for (models):                                   | Picture (assembled) |
|-----------|--------------|-----------------------------|------------------------------------------------------------|---------------------|
| CP0727/01 | 421941312281 | Drip tray ( DEEP/BLK)       | EP5330/10 -EP5930/10-<br>EP5340/10-EP5030/10-<br>EP5040/10 |                     |
| CP0728/01 | 421941312291 | Drip tray (WHIS)            | EP5331/10                                                  |                     |
| CP0729/01 | 421941312301 | Drip tray (M/SIL)           | EP5333/10                                                  |                     |
| CP0730/01 | 421941312311 | Drip tray (G/ANM)           | EP5334/10-EP5934/10-<br>EP5034/10                          |                     |
| CP0731/01 | 421941312321 | Drip tray (TIT)             | EP5335/10-EP5345/10                                        |                     |
| CP0732/01 | 421941312331 | Drip tray (Stainless Steel) | EP5346/10-EP5035/10-<br>EP5045/10                          |                     |
| CP0228/01 | 421944052271 | Water tank                  | ALL MODELS                                                 |                     |
| CP0392/01 | 421941309971 | Coffee grounds container    | ALL MODELS                                                 |                     |
| CP0652/01 | 421944078961 | Espresso Stand              | ALL MODELS                                                 |                     |
| CP0653/01 | 421944078161 | Espresso Stand cover        | ALL MODELS                                                 |                     |
| CP0733/01 | 421944089571 | Drip tray cover             | ALL MODELS                                                 |                     |

| CP0657/01 | 42194408339112 | Complete milk container (GO)  | EP5330/10- EP5331/10-EP5333/10-<br>EP5334/10-EP5335/10-EP5930/01-<br>EP5934/10-EP5030/10-EP5034/10-<br>EP5331/10-EP5035/10 |                                                                                                    |
|-----------|----------------|-------------------------------|----------------------------------------------------------------------------------------------------|----------------------------------------------------------------------------------------------------|
| CP0734/01 | 421944083621   | Complete milk container (GO+) | EP5340/10-EP5345/01-<br>EP5346/10-EP5040/10-<br>EP5045/10                                                                  |                                                                                                    |
| CP0739/01 | 421944092331   | Brew group                    | ALL MODELS                                                                                                    | Contraction of the second second seco |
| CP0504/01 | 421944070662   | Lid of coffee bean container  | ALL MODELS                                                                                                    | <u>e</u>                                                                                                    |
| CP0164/01 | 421944033301   | Coffee measuring scoop        | ALL MODELS                                                                                                    |                                                                                                    |
| HD5087/01 | 996530025808   | Power cord                    | ALL MODELS                                                                                                    |                                                                                                    |

#### 1.2. Specific tools and equipment

| 12NC         | Description                               | Notes                                                                                                 |
|--------------|-------------------------------------------|----------------------------------------------------------------------------------------------------|
| -            | Flathead screwdriver                      | # 0, # 2                                                                                              |
| -            | Torx screwdriver                          | (T10) - (T20)                                                                                         |
| -            | Cutter                                    |                                                                                                    |
| -            | Cable tie tightening tool                 |                                                                                                    |
| -            | Pliers for Oetiker clamps                 |                                                                                                    |
| -            | Digital Thermometer                       | Type K (accuracy for temperature of 0,05 % or $\pm$ 0,3°C)                                            |
| -            | Temperature probe                         | 80PK-22 (80AK-A Thermocouple adapter required)                                                        |
| -            | Scale                                     | KERN EMB 500-1 or comparable device with a base accuracy of 0,05 % or $\pm$ 0,5 g                     |
| -            | Power meter                               | Voltcraft EnergyCheck 3000 or comparable device with a base accuracy of 1 % or $\pm$ 5W               |
| -            | Stopwatch                                 | Basic model                                                                                           |
| 996530009845 | Serkit                                    | Tool needed for programming with our service tool                                                     |
| -            | EPSC (Espresso Philips Service<br>Center) | Tool used to flash the SW on the machines (for SW upgrade and diagnostics mode). Refer to SDA_114585. |

As well as the standard equipment, the following is required:

#### **1.3. Maintenance Products**

| 12NC Code    | Material        | Description                         |  |  |
|--------------|-----------------|-------------------------------------|--|--|
| -            | Thermal paste   | Heat resistance > 200°C             |  |  |
| 996530067222 | Descaler        | "ACC SAE DECALCIFIER 5 L 1 UNIT"    |  |  |
| 132253695601 | Jar of Grease   | "PARALIQ GB 363"                    |  |  |
| 996530045784 | Silicone grease | "ACC TUBE FIN FOOD GREASE 2 400 ML" |  |  |

#### 1.4. Safety warnings

Please, read the Service manual of the machine before starting any maintenance. Operation, maintenance and/or repair of this device may be carried out only by qualified persons, trained for work at or with electric devices.

The technicians to operate under safety conditions, must:

- 1. Use personal safety devices;
- 2. Turn off the machine by the power switch is not an adequate safety precaution;
- 3. Disconnect the appliance from the power mains before repairing;
- 4. Before and after repair, it is recommended to perform dielectric strength tests (This domestic appliance is rated as insulation class 1).

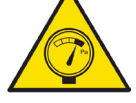

During the machine disassembly the operator has to pay attention to hot and under pressure parts. All parts involved can be find in the hydraulic circuit below schema (Image 1-par.1.7.).

The machine hydraulic circuit can reach maximum pressure of 16/18 bar. To operate under safety condition is recommended to perform the Steam Out procedure in order to remove the pressure and hot water inside the hydraulic circuit.

When the machine arrives at the Service Center in descaling mode interrupted, or making Descaling, take EXTREME CARE to avoid any unintentional contacts with the descaler.

After the product has been repaired, it should function properly and has to meet the safety requirements and legal regulations as officially laid down at this moment. 3/9

#### 1.5. Water circuit diagram

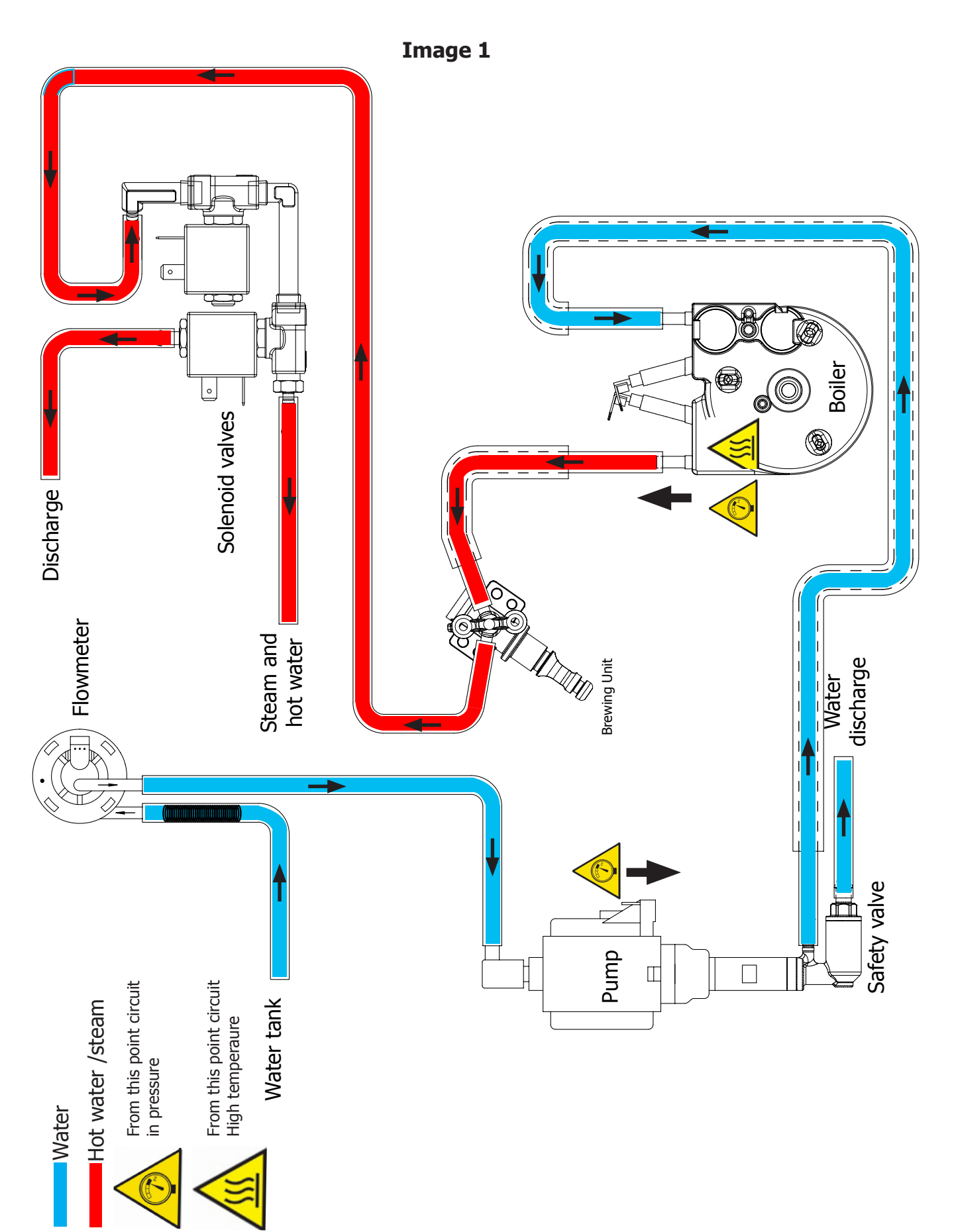

#### 1.6. Electrical diagram

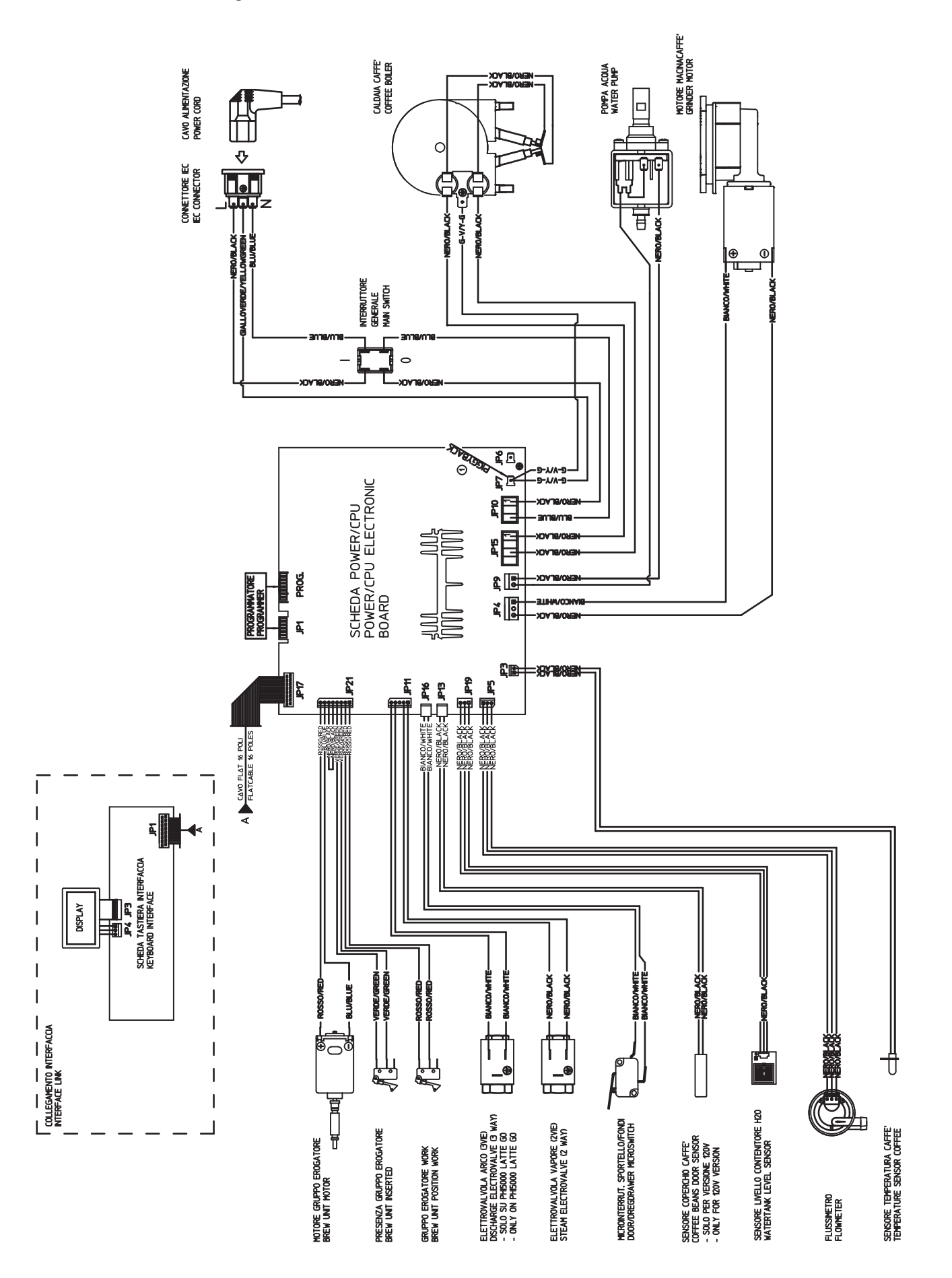

#### 1.7. Service POLICY grid as used for coffee machine

During the repair is always recommended to use, if possible, single parts rather than the correspondent assembly.

#### 1.8. External machine parts

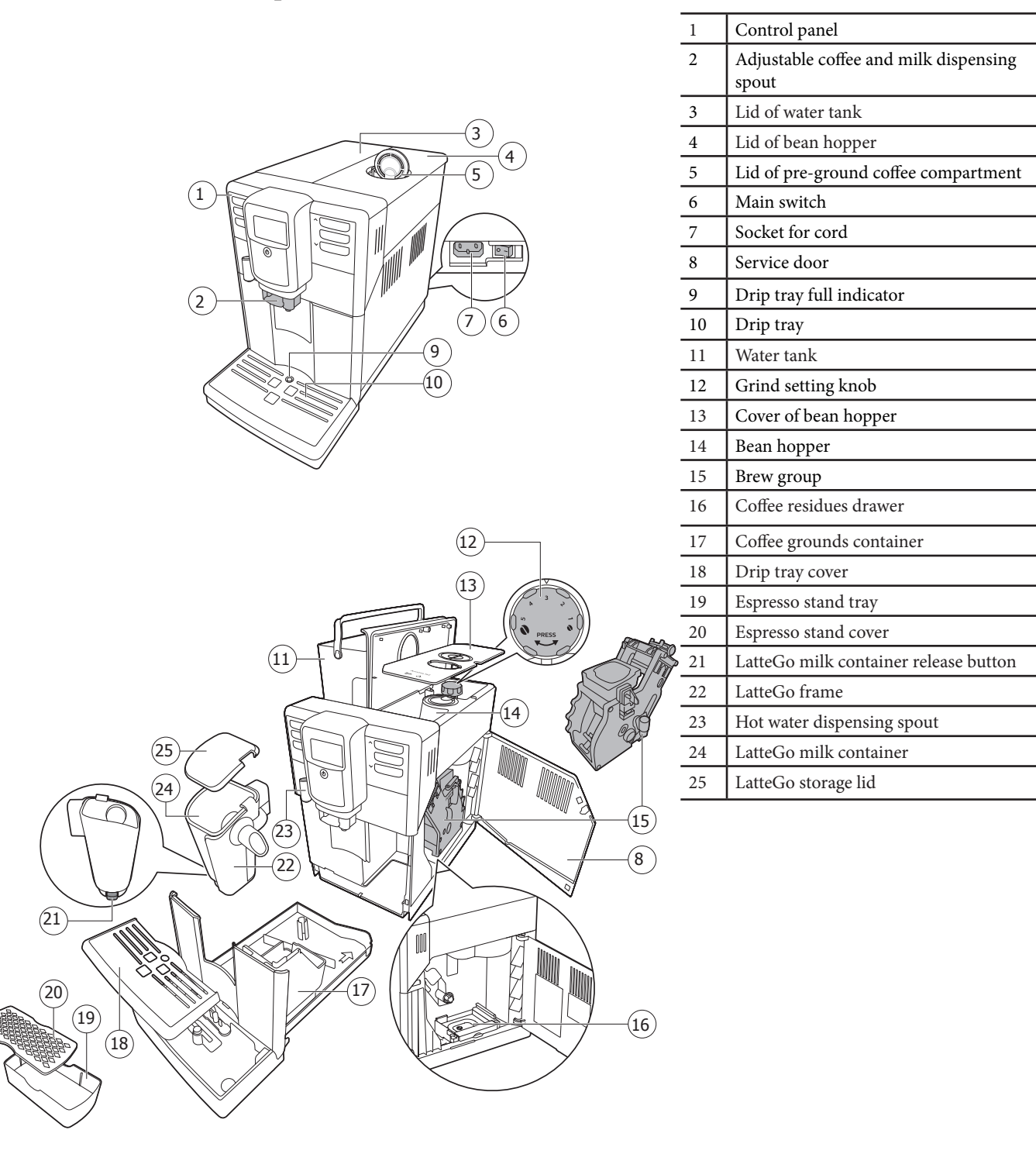

#### PHI 5000 LATTE GO / GO+

#### 01 INTRODUCTION

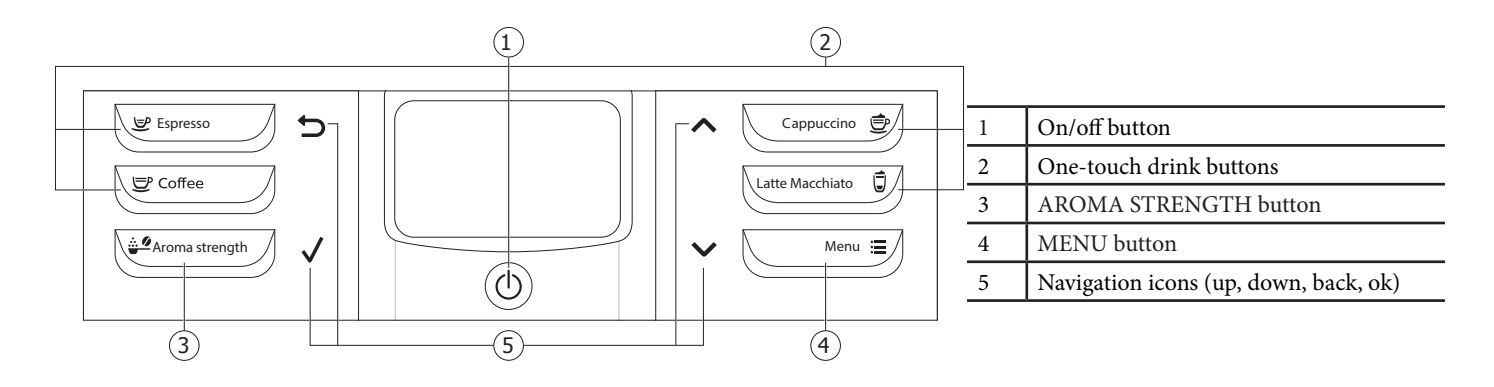

### 1.9. Customer menu in the PHI 5000 Latte Go / Go+ List of default settings

| Display                            | Setting                    | Setting                      | Value                     | Description                              |
|------------------------------------|----------------------------|------------------------------|---------------------------|------------------------------------------|
|                                    |                            | Coffee<br>temperature        | average                   | Coffee brewing temperature set-<br>ting. |
| STANDBY                            | → 180° ↑<br>→ 30°<br>15° ↓ | Stand-by<br>time             | 15 minu-<br>tes           | Stand-by time setting.                   |
|                                    |                            | Contrast                     | average                   | Display contrast setting.                |
| WATER HARDNESS                     |                            | Water hard-<br>ness          | 4 (very<br>hard<br>water) | Water hardness setting.                  |
| ACQUA CLEAN<br>FILTER I<br>V 0/8 V |                            | AquaClean<br>water<br>filter | to be<br>installed        | AquaClean settings.                      |

#### Changing the default settings

It is possible to customise the machine functions through the programming menu. The machine must be turned on and ready to work.

If necessary, refer to the "8.1 List of default settings" chapter.

> Press the MENU button and scroll through functions list to select the function whose settings are to be modified:

Note: the images at the side refer to a sample function.

>  $\checkmark$  Press the OK button to select the desired function

Once selected:

- >  $\land$  Press the UP button to increase the value.
- > **V** Press the DOWN button to decrease the value.
- > **V** Press the OK button to confirm the change.
  - When the change has been implemented, the OK message will be displayed.
  - ▲ The modified but unconfirmed values will not be stored.
- > **\bigcirc** Press the ESC button to exit the programming function.
  - The machine automatically exits the programming mode if no button is pressed for 3 minutes.

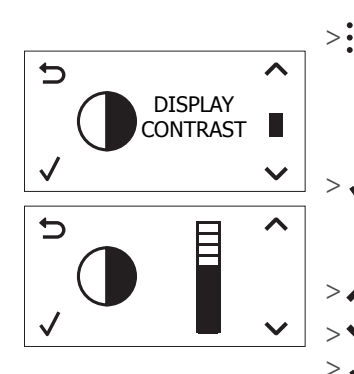

#### Reset to the default settings

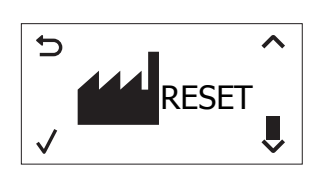

- It is possible to restore the default settings through the programming menu. The machine must be turned on and ready to work.
- > Press the MENU button and scroll through functions list to select the RESET function.
- > **/** Press the OK button to select the function.
  - When the change has been implemented, the OK message will be displayed.
- $_>$   $\leftarrow$  Press the ESC button to exit the programming function.
  - The machine automatically exits the programming mode if no button is pressed for 3 minutes.

#### Alarm signals summary: red display

| Display | Description                                                                        | Display | Description                    |  |
|---------|------------------------------------------------------------------------------------|---------|--------------------------------|--|
|         | Put back the drip tray<br>and coffee grounds<br>drawer; close the<br>service door. |         | Coffee grounds<br>drawer full. |  |
| X       | Coffee bean<br>hopper empty.                                                       | X       | Water tank empty.              |  |
|         | Brew group not<br>inserted.                                                        |         | The machine is out of service. |  |

#### Warnings signals summary

| Display                 | Description                                                                        | Display                | Description                   |
|-------------------------|------------------------------------------------------------------------------------|------------------------|-------------------------------|
|                         | The machine is ready to<br>brew products: coffee<br>bean hopper empty              | START<br>CALC<br>CLEAN | The machine must be descaled. |
|                         | If the filter signal starts<br>blinking, the AquaClean<br>filter must be replaced. |                        | The machine is heating up.    |
|                         | The machine is waiting to start the water circuit priming process.                 |                        | The machine is rinsing.       |
| START<br>QUICK<br>CLEAN | The milk carafe ducts should be cleaned.                                           | 5                      | Brew group rebooting.         |
|                         |                                                                                    |                        |                               |

#### The machine is out of service

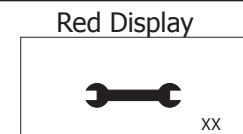

If the machine error alarm signal is triggered, the error code is displayed in the bottom right corner of the display.

| Error<br>code | Behaviour                                 | Cause                                      | Action                                                                                                    |
|---------------|-------------------------------------------|--------------------------------------------|----------------------------------------------------------------------------------------------------|
| 1             | Coffee grinder<br>blocked                 | Coffee outlet duct<br>clogged              | Clean the coffee outlet duct thoroughly.                                                                                                    |
| 3 - 4         | Brew group locked,<br>cannot be taken out | The brew group is incorrectly positio-ned. | Close the service door. Turn the machine off<br>and back on again. Wait for the 'Ready for<br>brewing' signal and then remove the brew<br>group. |
| 5             | Water circuit error                       | Air in the water circuit                   | Remove and restore the water tank a couple<br>of times, making sure to position it correctly.<br>Check that the water tank seat is clean.        |

#### **1.10.** Operation, cleaning and maintenance

|   | Operating the machine     |                                                      |  |  |
|---|---------------------------|------------------------------------------------------|--|--|
| 1 | Fill water tank           |                                                      |  |  |
| 2 | Fill the coffee bean hop- |                                                      |  |  |
| 2 | per                       |                                                      |  |  |
| 3 | Switch on the appliance   |                                                      |  |  |
| 4 | Press the button to start |                                                      |  |  |
|   | the appliance             |                                                      |  |  |
| 5 | Heating                   | When the heating phase begins, wait for it to finish |  |  |
| 6 | Rinse                     | Carry out a rinse cycle for the internal circuits    |  |  |
| 7 | Machine ready             | The machine is ready to dispense beverages           |  |  |

|   | CLEANING AND TECHNICAL SERVICING |                                                                                         |  |  |
|---|----------------------------------|-----------------------------------------------------------------------------------------|--|--|
| А | Empty the dregs drawer           | When indicated                                                                          |  |  |
| В | Empty the drip tray              | As necessary                                                                            |  |  |
| С | Clean the water tank             | Weekly                                                                                  |  |  |
| D | Clean the coffee bean hopper     | As necessary                                                                            |  |  |
| E | Clean the casing                 | As necessary                                                                            |  |  |
|   | Clean the brewing unit           | Every time the coffee bean hopper is filled or weekly                                   |  |  |
| F | Lubricate the brewing unit       | After 500 dispensing cycles or when the grease is no longer present on the brewing unit |  |  |
|   | Clean the unit housing           | Weekly                                                                                  |  |  |
| Н | Descaling                        | When indicated                                                                          |  |  |

#### 1.11. Brew Unit mainteinance: Where to grease.

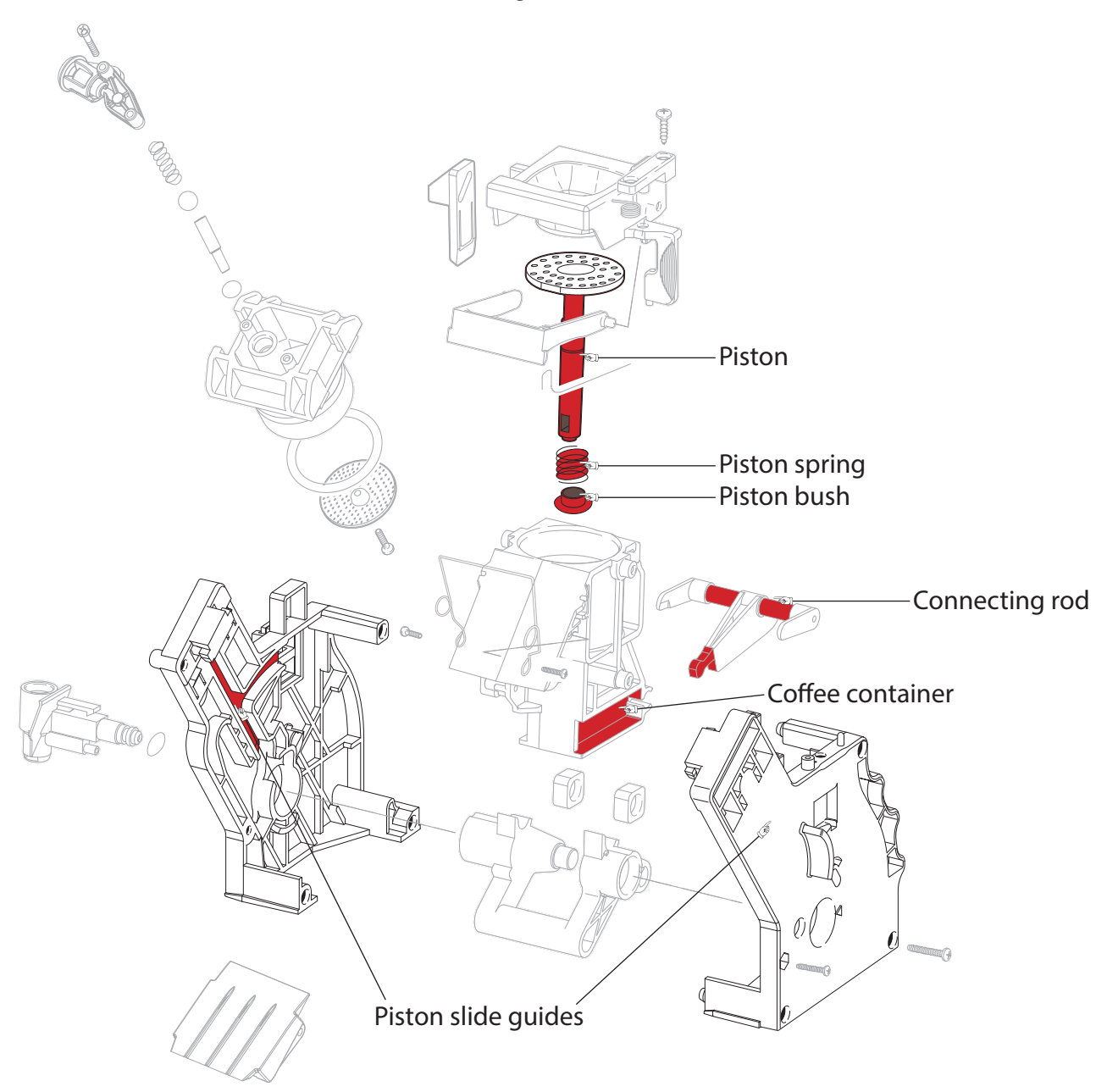

1.12. Position of the Brew Unit

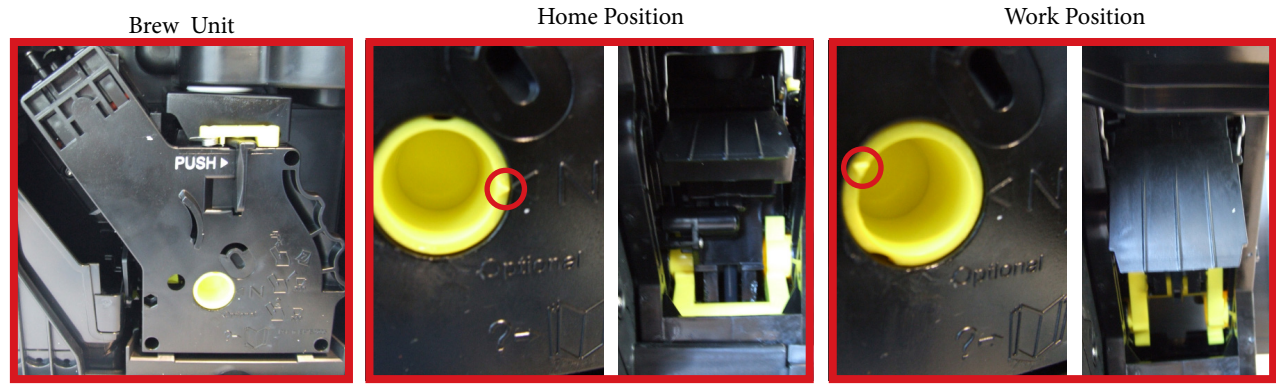

#### 1.13. Internal machine parts

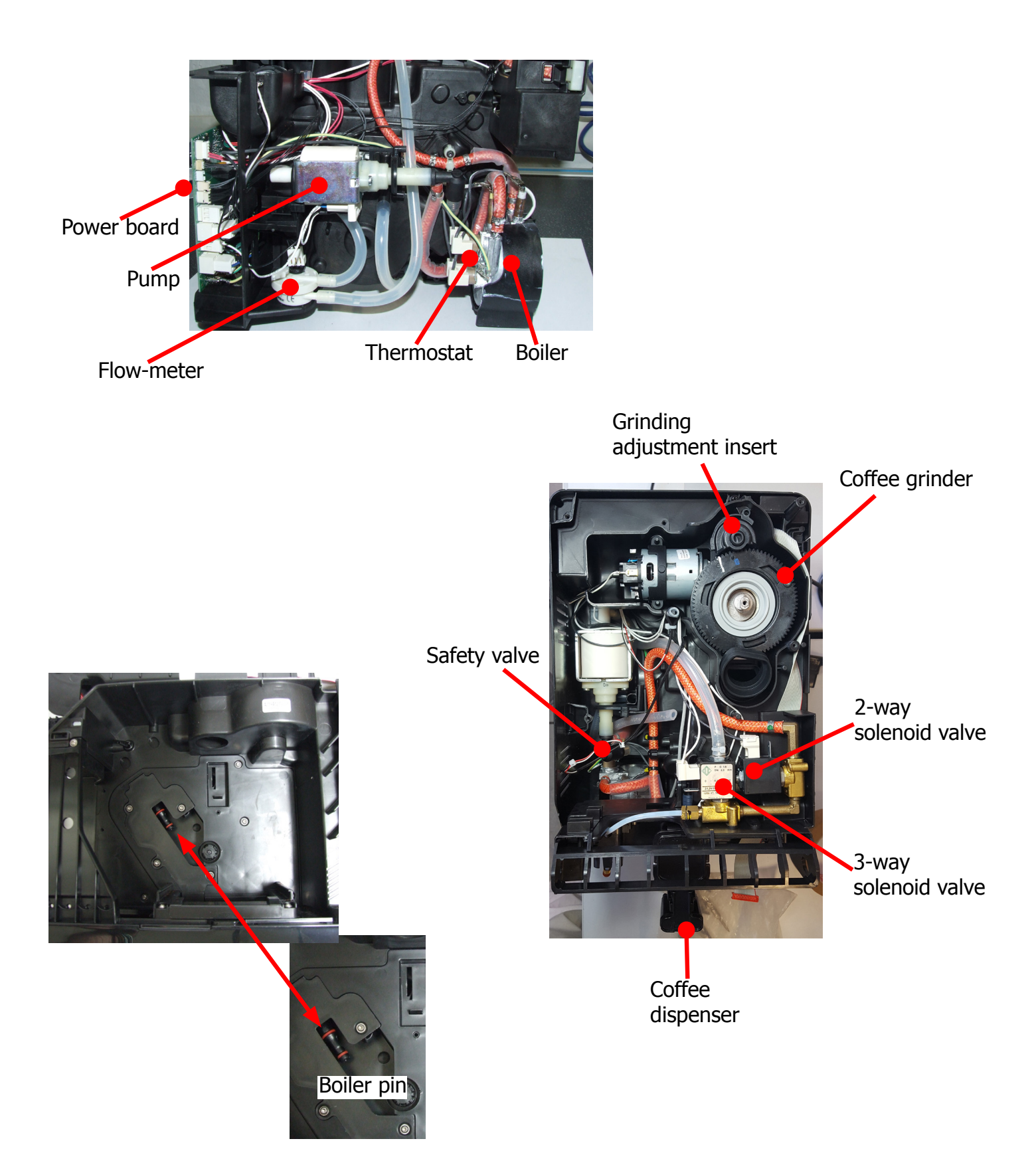

### **CHAPTER 2**

### TECHNICAL SPECIFICATIONS

#### 2.1. Specification for the measurement of the coffee products temperature.

The below procedure is also contained in the Symptom Cure 97832.

The temperature is influenced by the flow from the dispenser and stratification of temperatures in the glass. In order to consider these phenomena and to introduce measures that allow comparisons in controlled conditions, below guidelines must be followed: Conditions:

- a) Water temperature in tank:  $23^{\circ}C$  (+/- $2^{\circ}C$ ).
- b) It must be used a plastic cup (see picture N°1).
- c) It must be used a thermocouple thermometer (e.g. type K see picture N°2).

d) The coffee machine is tested without any change of parameters or calibrations, which may affect the temperature of products, so the measurement of temperature must be done with machine in default factory setting.

#### Procedure:

1. The temperature must be measured in the cup, immediately after dispensing. Cup has to be placed on a non-metal surface using a thermocouple thermometer (Picture 1).

2. The temperature in the cup is measured by immersing the probe of the thermometer up to touch the bot tom. The probe then must be moved in a circular motion for 5/6 rotations. At the of the rota- tions, stop in the center of the cup (Picture 2).

3. The highest temperature measured during the rotations is the value we are searching for, and that must be reported;

4. Test measurement: from end of dispensing to the end of rotations must be completed within 12 seconds.

5. The distance of the probe from the bottom of the glass is a function of the quantity of coffee dis- pensed: 10mm for 35gr - 17mm for 60gr - 35mm for 120gr and superior (Picture 3).

#### Limits of acceptability

The acceptance limits are divided by features and products and are the following:

#### Espresso Coffee Italy Q.ty 25/40 gr.

Temperature of 1st product  $69^{\circ}C \le 85^{\circ}C$ Temperature of 2nd product  $72^{\circ}C \le 85^{\circ}C$ 

#### Coffee Q.ty 70/120 gr.

Temperature of 1st product  $69^{\circ}C \le 85^{\circ}C$ Temperature of 2nd product  $72^{\circ}C \le 85^{\circ}C$ 

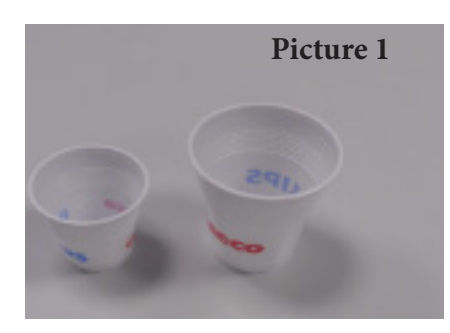

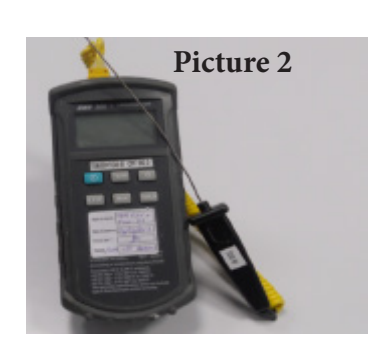

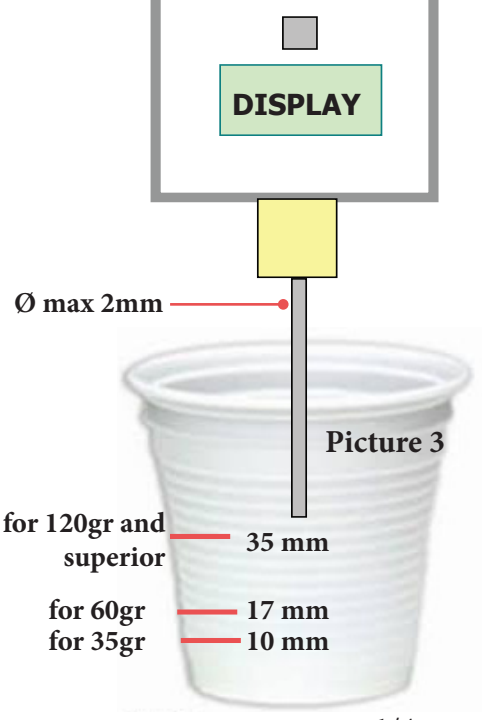

OFF

Tare

ON

#### 2.2. Specification for the measurement of the Milk products temperature.

#### Milk evaluation

To carry out the test, a partially skimmed UHT milk with a percentage of grease between 1.5-1.8% at a refrigerator temperature Trefr. between 4 to 10°C (4 to 8° for LatteGo) must be used.

The milk product must be checked on a beaker of 250 ml of capability and with an inner diameter of 70mm, brewing 100gr of product.

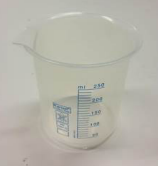

#### Parameters to be respected:

The parameters to be respected are: milk temperature and height of the cream. Each of these parameters, however, must be evaluated depending on the type of system used for the production of hot milk. Actually three types of devices are present on the appliances:

- Manual system (CMF)
- Semi-Automatic system (AMF)
- Automatic system (Carafe,LatteGo,etc.)

#### Milk temperature in the beaker:

System with Pinless Wonder: With milk at Trefr. (about 4-10 °C):  $\rightarrow \Delta \ge 45$ System with LatteGo: With milk at Trefr. (about 4-8 °C):  $\rightarrow \Delta \ge 60$ how does it work:

- 1. The milk is heated in the first chamber of the carafe thanks to the steam.
- 2. Then, it is mixed with air and frothed in the middle chamber.
- 3. Finally, in the outlet chamber, the 'typhoon effect' perfects the milk texture by removing the large bubbles

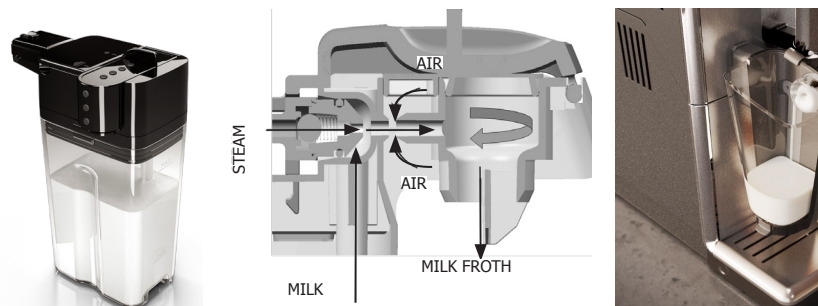

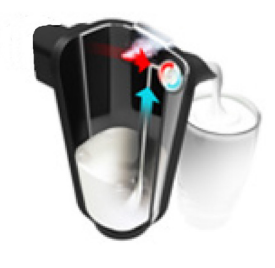

#### Height of the milk cream in the beaker:

Manual system (pannarello)  $\geq$  15mm on 100gr. of brewed product

Semi-automatic system (cappuccinatore)  $\geq$  20mm on 100gr. of brewed product

Automatic system: carafe, cappuccinatore, Pinless wonder e.g. (New Royal, Energica Pure, Intelia EVO latte) ≥ 20mm on 100gr. of brewed product.

LatteGo: Requirement should be  $\geq 15$ mm on 120gr.

#### How to measure the temperature of the milk.

- 1. The measurement is carried out in the beaker, immediately after the end of milk brew, positioned on a non-metallic surface, using a thermocouple thermometer (eg. Type K). Stop the preparation of mixed product: at the end of milk brewing, where "One Touch product" function is present.
- 2. The temperature is measured by immersing the probe of the thermometer, positioning the probe inside the beaker at about 10mm from the bottom of the container, then the probe moves in a circular motion for 3-5 turns, stopping at the end, at the center of the beaker. It detects the maximum temperature reached in a time of relief between 3 to 5 seconds. It is important the mixing of milk before the measurement at 10mm from the bottom of the beaker. If the mixing is correct, temperature, for a few fractions of a second, during the measurement should not oscillate.

#### PHI 5000 LATTE GO / GO+

#### How to measure the milk cream.

The temperature (Trefr or Tamb) of the milk doesn't affect as much the test result on measuring the milk cream; by convection is assumed to always use milk at refrigerator temperature Trefr.

#### Manual systems (CMF)

Pour 100cc. of milk at Trefr. in a beaker of 250 ml of capacity and with a inner diameter of 70 mm; with machine in steam mode:

- 1. Place the beaker with the frother dipped in milk, dispensing steam and start the chronometer.
- 2. After about 30 to 60 seconds, stop the steam and check the result on milk.

#### Semi-automatic systems (AMF)

Pours milk at Trefr. in a container ; with the machine in steam mode:

- 1. Insert the silicone tube in the milk container, placing a beaker of 250 ml capacity and with an inner diameter of 70 mm under the cappuccino maker and dispensing steam.
- 2. After having provided 100gr. of product, stop the steam and check the result obtained on milk.

#### Automatic: Carafe, Cappuccino Pinless wonder, LatteGo

After setting the machine to delivery of 100gr. of product (120gr for LatteGo):

- 1. Launch the "hot milk" function.
- 2. Collect the product in a beaker with a 250ml of capacity and with an inner diameter of 70 mm, and verify the result obtained on milk. Carry out the test using milk at a Trefr.

In case the machine allows modify of the emulsion through the menu, use the machine with the emulsion set to the default value.

Related to the above testing procedure derives the following table of acceptability:

| Manual, Semi-Automatic and Automatic's Milk System |                                  |  |  |
|----------------------------------------------------|----------------------------------|--|--|
| Grams of Product                                   | Minimun Height of the milk cream |  |  |
| ≥ 130                                              | ≥ 30mm                           |  |  |
| 120                                                | ≥ 25mm<br>≥15mm (LatteGo only)   |  |  |
| 110                                                | ≥ 22mm                           |  |  |
| 100                                                | ≥ 20mm                           |  |  |
| 90                                                 | ≥ 16mm                           |  |  |
| 80                                                 | ≥ 13mm                           |  |  |
| 70                                                 | ≥ 11mm                           |  |  |

**NB:** To verify better the height of the cream, a practical example is to add

to dispensed product a small amount of coffee. The addition of coffee immediately highlights the the surface of separation between liquid and cream.

| PRODUCT<br>QUANTITY  | Minimum<br>amount<br>( <sub>≃</sub> ml) | Default<br>amount<br>( $_{\simeq}$ ml) | Maximum amount<br>( <u>~</u> ml) | Programm.<br>by the user | Machines   |
|----------------------|-----------------------------------------|----------------------------------------|----------------------------------|--------------------------|------------|
| Espresso             | 20                                      | 40                                     | 230                              | Yes                      | ALL MODELS |
| Coffee               | 20                                      | 120                                    | 230                              | Yes                      | ALL MODELS |
| Cappuccino           | 20<br>(90 ml milk)                      | 40<br>(120 ml milk)                    | 230<br>(200 ml milk)             | Yes                      | ALL MODELS |
| Latte<br>macchiato   | 20<br>(120 ml milk)                     | 40<br>(200 ml milk)                    | 230<br>(340 ml milk)             | Yes                      | ALL MODELS |
| Milk Frother         | 40                                      | 180                                    | 340 Yes                          |                          | ALL MODELS |
| Americano            | 20                                      | 150                                    | 230                              | Yes                      | ALL MODELS |
| Cafè au lait         | 20<br>(50 ml milk)                      | 90<br>(90 ml milk)                     | 230<br>(150 ml milk)             | Yes                      | ALL MODELS |
| Hot water            | No timeout                              |                                        |                                  |                          | ALL MODELS |
| Steam for<br>frother | Max 180 seconds                         |                                        |                                  |                          | ALL MODELS |

#### 2.3. Machine parameters and performance

| COFFEE GROUNDS DRAWER              | Description and values                                                                      |  |
|------------------------------------|---------------------------------------------------------------------------------------------|--|
| Time-out for coffee grounds drawer | 5 sec.                                                                                      |  |
| Reset dreg counter                 | Dreg emptying alarm, if the coffee<br>grounds drawer is removed for more than<br>5 seconds. |  |

| STANDBY                             | Description and values |
|-------------------------------------|------------------------|
| Time (default)                      | 15 minutes             |
| Time programmed by Consumer/Service | Yes                    |
| Boiler temperature during Standby   | Boiler OFF             |
|                                     |                        |

| WATER TANK                                                 | Description |  |
|------------------------------------------------------------|-------------|--|
| Water reserve (pulses) with water filter                   | 200         |  |
| Water reserve (pulses) with no water filter                | 200         |  |
| Water reserve modifiable by Production/Service departments | No          |  |
| "Fill tank" alarm                                          | Yes         |  |
| Connect to water mains                                     | No          |  |

## CHAPTER 3 OPERATING LOGIC

#### 3.1. Single microswitch gear motor

#### Switching on

When the machine is switched on, the gear motor repositions itself as follows:

- It acts on microswitch 1
- The gear motor changes its rotation direction and moves upwards again by approx. 1-2 mm.
- The boiler begins to heat the water for approx. 45 sec, in order to reach the optimal temperature (established by the software).

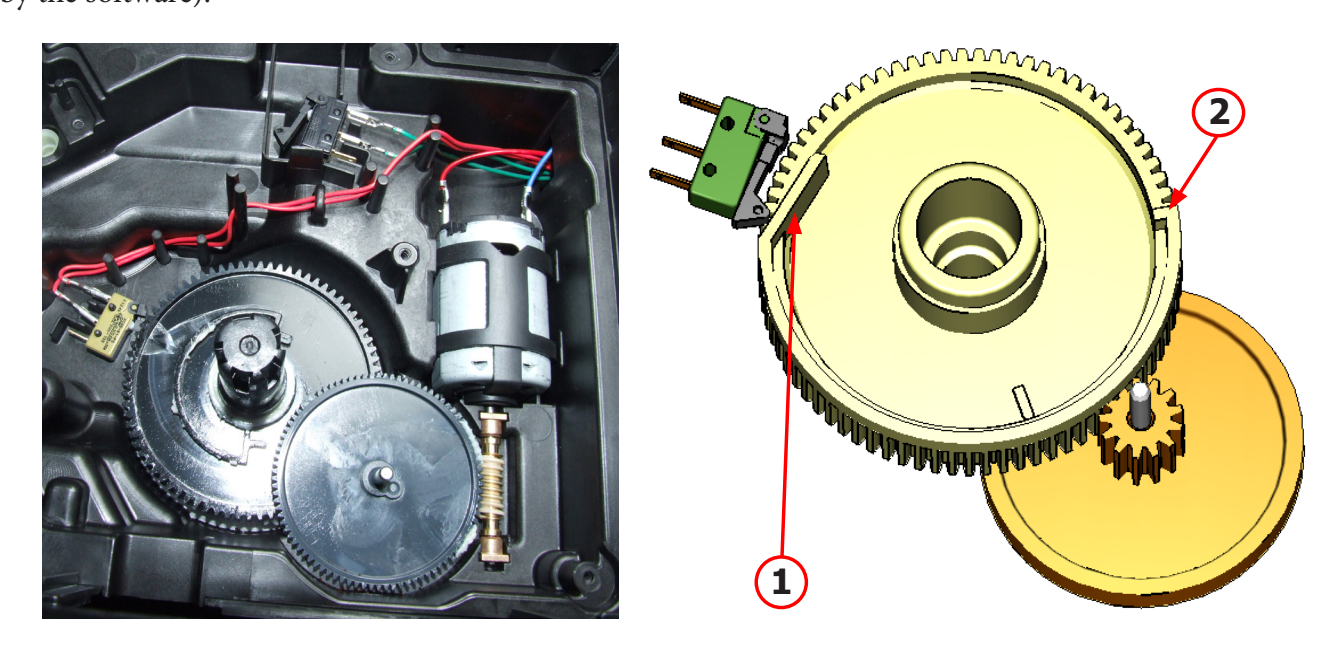

The gear motor is powered by a direct current motor that engages with the smaller double toothed wheel using a worm screw. The unit is mounted on the axle of the large gear wheel and when a coffee is requested, it moves from the standby position to the dispensing position, and then back to the standby position again. The microswitch indicates to the gear motor when the brew group is in the work position or home position.

#### - Standby position: 1

#### - Dispensing position: 2

#### 3.2. Temperature sensor (adjustment)

| Temp. (°C) | R nom (kΩ) | ΔR (+/- %) |
|------------|------------|------------|
| 20         | 61.465     | 8.6        |
| 50         | 17.599     | 5.9        |
| 75         | 7.214      | 4.1        |
| 80         | 6.121      | 3.7        |
| 85         | 5.213      | 3.4        |
| 90         | 4.459      | 3.1        |
| 100        | 3.3        | 2.5        |
| 125        | 1.653      | 3.9        |
| 150        | 0.893      | 5.1        |

An NTC is used as a temperature sensor; in the event of overheating this reduces boiler element power consumption. The electronic system detects the current boiler temperature from the drop in voltage of the sensor and adjusts it accordingly. Heating element values and corresponding temperatures: see table.

#### 3.3. Coffee grinder

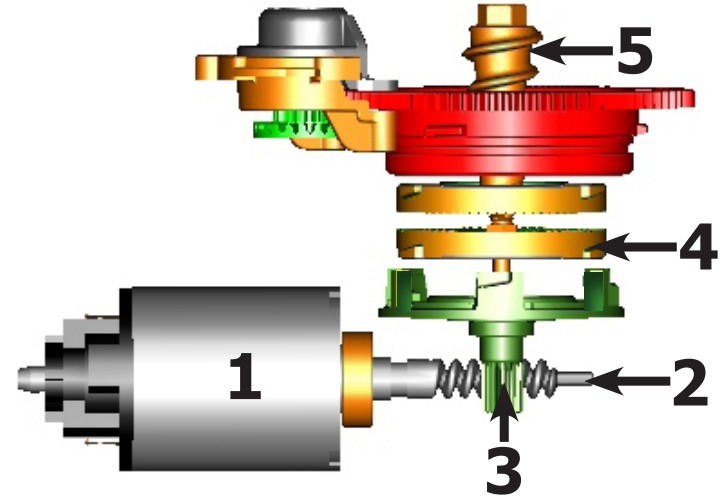

The coffee grinder is driven by a direct current motor (1) using a worm screw helicoidal wheel transmission (2). The worm screw (2) drives a plastic gear wheel (3), which turns the lower grinder (4) and the increment pin (5)

#### 3.4. Autodose system description

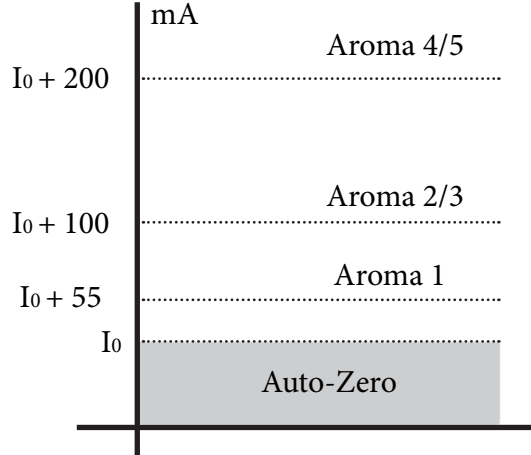

 $100{\leq}~I_0{\leq}300$ 

 $I_0$  = current when the brew unit is moving without load, i.e. without coffee. It occurs, for example, during the rinsing phase of coffee spout.

|                                       |          |                 | DOSE ADJUSTMENT |                       |                       |               |
|---------------------------------------|----------|-----------------|-----------------|-----------------------|-----------------------|---------------|
|                                       | 5 levels |                 | Grinder<br>Time | Min Grind-<br>er Time | Max Grind-<br>er Time | Curret target |
| Aroma<br>of the<br>grinded<br>product | Aroma1   | /<br>Extra Mild | $T_1$           | 3s                    | 8,1s                  | I0 + 55mA     |
|                                       | Aroma2   | <b>Mild</b>     | T <sub>2</sub>  | 3.50                  | 96                    | Io. 100m A    |
|                                       | Aroma3   | Medium          | 12              | 5,58                  | 28                    | 10+10011174   |
|                                       | Aroma4   | Strong          | Т               | 10                    | 100                   | L. 200m A     |
|                                       | Aroma5   | Extra Strong    | 13              | 48                    | 108                   | 10 + 200IIIA  |

This table shows, depending Aroma set, the grinding time and the current consumption of the coffee grinder with medium grinding ( $500\pm60\mu m$ ) and using coffee of test.

#### 3.5 Coffee lack detection and coffee grinder blocked

When the coffee grinder is working, the software monitors the current consumption. If the current value is very low, the machine concludes that coffee is missing; if the current value is very high, the machine concludes that the coffee grinder is blocked; instead, if the current value is in the middle, the machine concludes that all is ok and it goes on to do the product.

Because the current consumption of grinder changes depending on the situations (motor new or old, cold or hot, coffee blends, etc.), these current targets are not static, but dynamic.

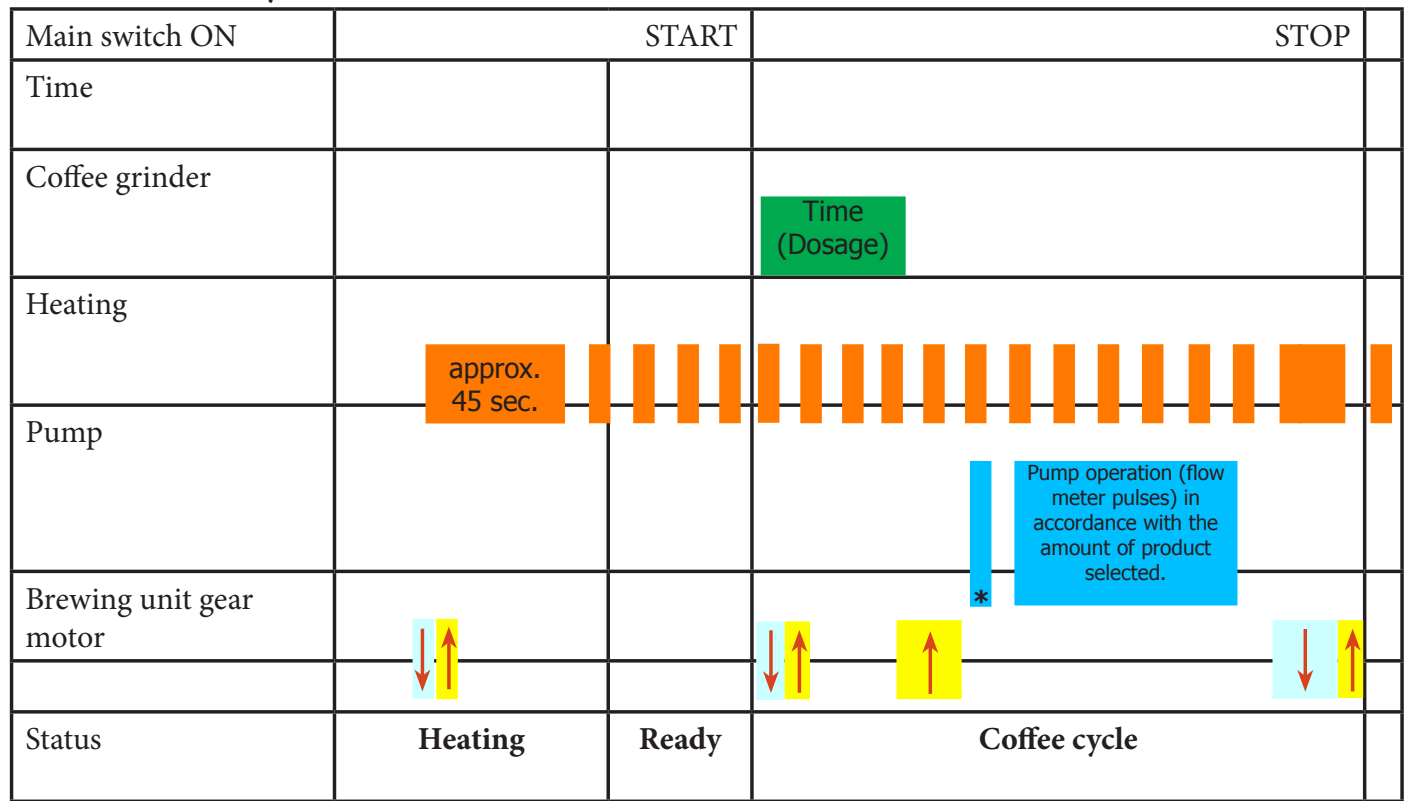

3.6. Coffee cycle

#### Notes: \* Only with Pre-brewing

| Status<br>Microswitch<br>(gear motor) | OFF | ON |  |  |
|---------------------------------------|-----|----|--|--|
|---------------------------------------|-----|----|--|--|

#### Coffee cycle

- 1. The coffee grinder starts the grinding process (controlled by Time);
- 2. The gear motor (brewing unit) moves to the brewing position;
- 3. Preliminary dispensing phase (short pump activity, short pause);
- 3.1. Solenoid valve opening (For products: Cappuccino and Frothed Milk);
- 3.2. Dispensing Milk (For products: Cappuccino and Frothed Milk);
- 3.3. Solenoid valve closing (For products: Cappuccino and Frothed Milk);
- 4. Coffee dispensing (the pump operation period is defined by the amount of product dispensed);
- 5. The gear motor moves to its home position (the dregs are expelled automatically);

#### Note: For the product cafè au lait, the dispensing of the milk takes place after that of coffee.

#### 3.7. Milk container

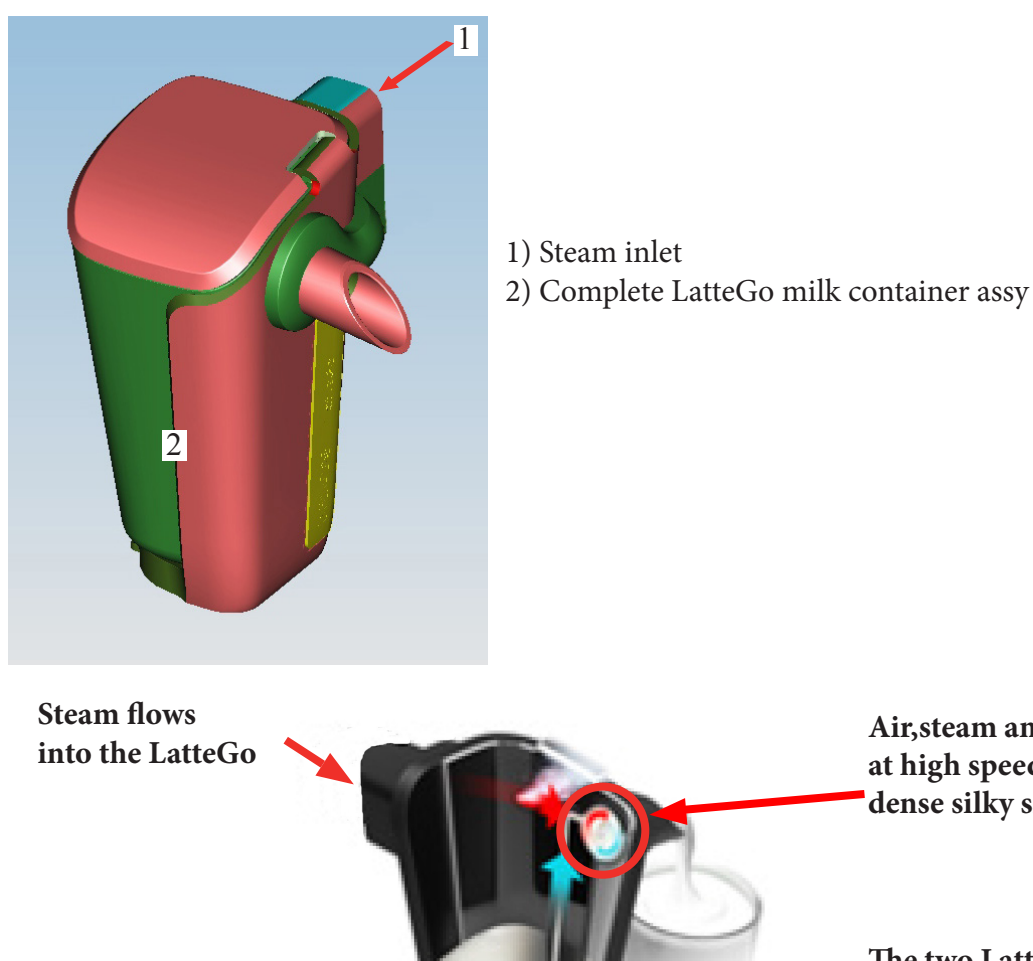

Air, steam and milk are mixed at high speed resulting in a dense silky smooth milk foam

The two LatteGo parts clicked together create a channel in which steam pressure sucks up milk througt the hole at the bottom of the container

3.8. Water level detection (water tank)

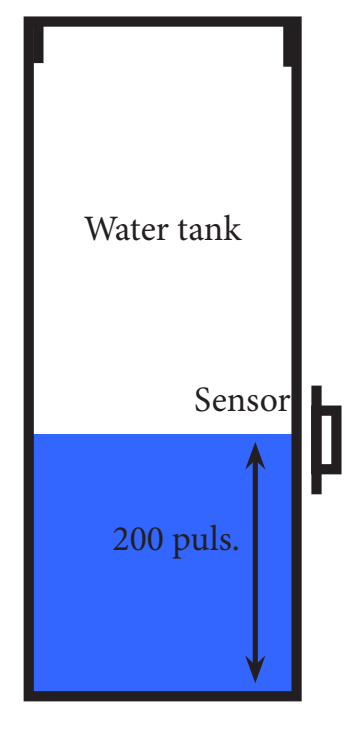

#### "Water low" message (water reserve)

#### **Function:**

The water level is monitored by a capacitative sensor, located one third of the way up the water tank wall.

If the electronics assembly detects, by means of the sensor, that the amount of water in the tank has dropped below the above mentioned level, a water reserve remains available for the dispensing process underway (this will cover 200 flow meter pulses).

The product dispensing process will then come to an end.

If a dispensing cycle ends after the sensor has been triggered (in the reserve) then the display "Water low" continues to be displayed during the following dispensing cycle.

#### 3.9. AquaClean water filter

The AquaClean filter is designed to reduce limescale deposits in the coffee machine and provide filtered water to preserve the aroma and flavor of each cup of coffee. By using a series of 8 AquaClean filters, there is no need to descale the machine for 5000 cups (It depends both on the type of coffee used, rinsing and cleaning programs). AquaClean We recommend installing the water filter the first use of the machine to the maximum before using 5 L of water. The machine display will indicate when the filter needs to be replaced. The maximum limit is equivalent to 110 L of water. The conditions related to the filter work environment (water, therefore, an active environment for bacteria and microorganisms), require the replacement with a minimum frequency (we suggest 3 months from the activation to ensure the best performance). The filter starts' working from the time is filled with water and continues working even with the machine off. It cannot be deactivated manually, as it must end its life cycle. At the filter activation the display shows the icon with the percentage of use:

- Initially 100% then decreasing.

When the autonomy of the current filter becomes less than 8 L of water the display shows:

- The icon flashing slowly. It means 10%.

When the autonomy of the current filter becomes less than 2 L of water the display shows

- The icon flashing quickly. It means 0%.

After a maximum of 110 L of water supplied the flashing light turn off and the machine needs to be descaled.

The water tank of all PHI5000 models is designed to fit only with the AquaClean filter.

#### 3.10. Descaling request

| Descaling frequency in AQUACLEAN                                                                                    |                    |                                                                                                    |                                                                                                    |                                                                     |                                          |  |  |
|----------------------------------------------------------------------------------------------------|--------------------|----------------------------------------------------------------------------------------------------|----------------------------------------------------------------------------------------------------|---------------------------------------------------------------------|------------------------------------------|--|--|
| The first activation must make before you've paid up to 5000ml products because mind thinks as if he had the filter |                    |                                                                                                    |                                                                                                    |                                                                     |                                          |  |  |
| Hardness                                                                                                    | Filter num-<br>ber | Percentual on<br>display 10%<br>the icon flashes<br>slowly. (encourage<br>the consumer to<br>buy the filter) | Percentual on<br>display 0% the<br>icon flashes<br>quickly. (tell<br>the consumer<br>to change the<br>filter) | MAX Quantity<br>water, the icon<br>turns off. (re-<br>place filter) |                                          |  |  |
| Indifferent                                                                                                    | From 1/8 to<br>7/8 | 8050ml                                                                                                    | 2000ml                                                                                                    | 62500ml<br>75000ml only OTC                                         | Replace filter (you<br>can not turn off) |  |  |
|                                                                                                    | 8/8                |                                                                                                    |                                                                                                    |                                                                     | Descaling                                |  |  |

If after descaling or after the use of a filter this is not reactivated , the machine recognizes the water hardness setting and calculates as in the table below

| Descaling cycle frequency                                                                             |                        |                             |                              |  |
|----------------------------------------------------------------------------------------------------|------------------------|-----------------------------|------------------------------|--|
| Hardness                                                                                              | WATER HARDNESS         | Without water filter        | Not reactivating the filter  |  |
| 1                                                                                                    | Soft (up to 7°dH)      | 240 litres (480,000 pulses) | 210 litres (420,000 pulses)  |  |
| 2                                                                                                    | Medium (7° - 14°dH)    | 120 litres (240,000 pulses) | 105 litres (210,000 pulses)  |  |
| 3                                                                                                    | Hard (15° - 21°dH)     | 60 litres (120,000 pulses)  | 52.5 litres (105,000 pulses) |  |
| 4                                                                                                    | Very hard (over 21°dH) | 30 litres (60,000 pulses)   | 26.25 litres (52,500 pulses) |  |
| The default water hardness level is 4. Each litre of water corresponds to approximately 2,000 pulses. |                        |                             |                              |  |

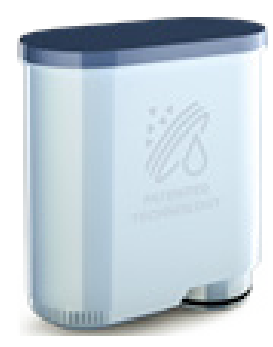

## CHAPTER 4 DIAGNOSTIC MODE

#### 4.1. Test Mode PHI 5000

#### Introduction

This document describes the Test Mode of the PHI 5000 Coffee Machine. This application is used in order to test the machine in its mechanics and electronic components.

#### **To enter Test Mode**

The machine enters in Test mode by holding pressed together **Z1** and **Z6** buttons while switching on the machine by the main switch on the backside of the CA.

Once entered in Test Mode, the display shows the firmware version (Level 0).

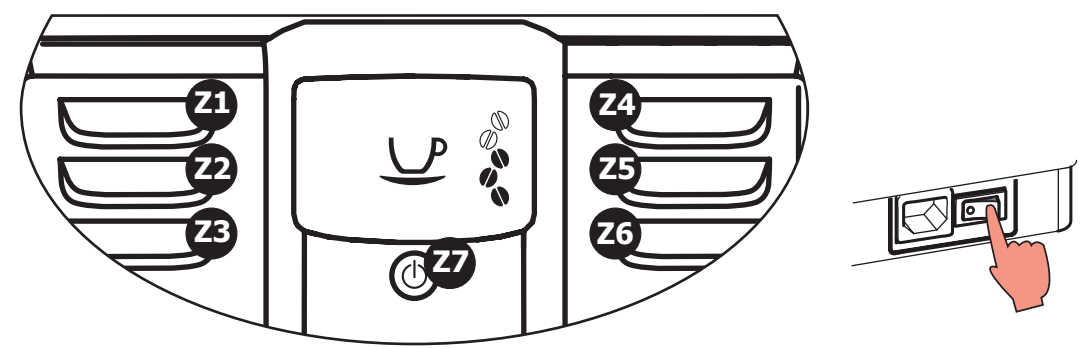

The Test Mode is organized into **6 different** pages, each level the coffee machine can execute different commands:

#### Page 0: The display shows:

- a) Firmware version.
- b) Version of machine
- c) Voltage of PCB.
- d) Main supply frequency (50 or 60 Hz).

#### Page 1: Keyboard and display's colour test:

- a) Z1 button
- b) Z2 button
- c) Z3 button
- d) Z4 button
- e) Z5 button
- f) Z6 button
- g) Z7 button
- h) Backlight colors

#### Page 2: Input signals test:

- a) Water level sensor
- b) Micro-switch door closed/opened
- c) Microswitch presence of the Brew Unit

#### Page 3: Low voltage loads test:

a) Brew Unit movement upward and downward (24V DC)

#### Page 4: High/Low voltage loads test (Pump, E.Valve ) :

- a) Pump (230V AC)
- b) DC Solenoid valve (24V) ( The door must be closed !!)
- c) Flow-meter

#### Page 5: High voltage loads test (Heater , Grinder ):

- a) Heater (230V AC and 120V AC)
- b) Grinder (320V DC and 170V DC)

The user can change the page by pressing the **Z7** button. Page 0 is accessible only entering Test Mode from power-off mode; at the start up all loads are turned off.

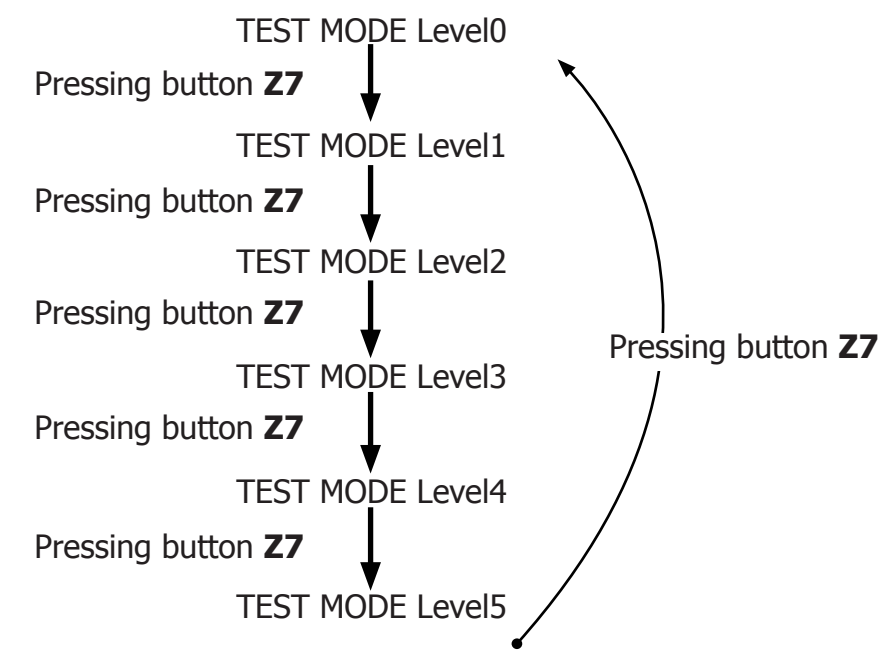

#### Page 0 (FIRMWARE)

#### Verify the firmware version

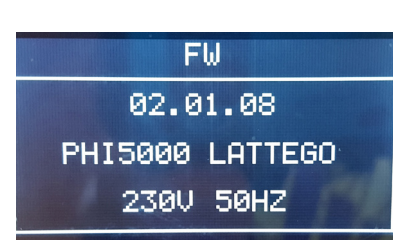

Firmware version on the display. The machine model is shown The voltage of the main supply "230V" The frequency of the main supply is shown (50 or 60 Hz)

**ERROR:** If in machine model field is written "Unknow" and backlight of display is Red, check the jumper in interface.

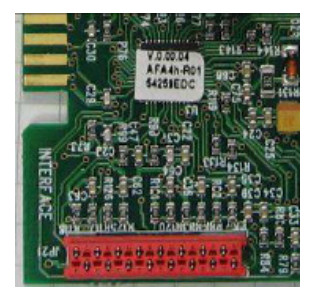

The firmware version is the same as the label on MicroController **ERROR:** The firmware version is different from the label on MicroController; change the CPU\_POWER Boards !

Press **Z7** " 🕛 " to move to the next screen

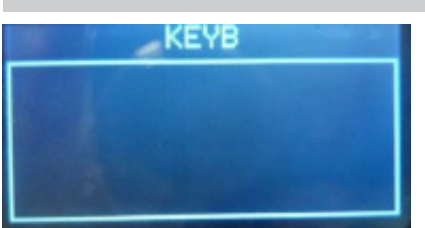

The machine passes to the Page 1 (KEYBOARD) **ERROR:** The page does not change; Check the interface board and the flat cable (JP21)

#### Page 1 (KEYBOARD)

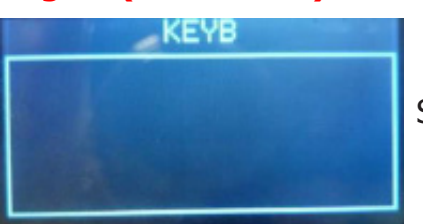

Start condition

#### Press buttons from 1 to 7

Only when a button is pressed a O appears on the relative position of button pressed.

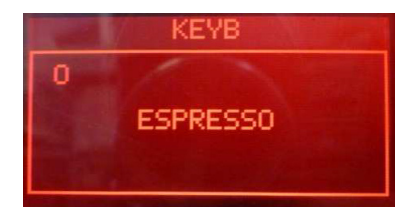

In the middle of display appears the name of the button pressed and the backlight color changes from WHITE to RED.

When a button is pressed, also the Stand-By led (RED) turn ON.

**Note:** Press button Z7 as the last once, since it makes change the test page. **Note:** If 2 or more buttons are pressed the name that appears on display could be wrong.

**ERROR:** If nothing appears on display; check the interface board and the flat cable (JP21).

**ERROR:** If during the movement the backlight remain WHITE check the wiring (JP1) from the interface board and the display.

**ERROR:** The name displayed is wrong; check the position of jumper in interface in JP5. It must be the same of machine model.

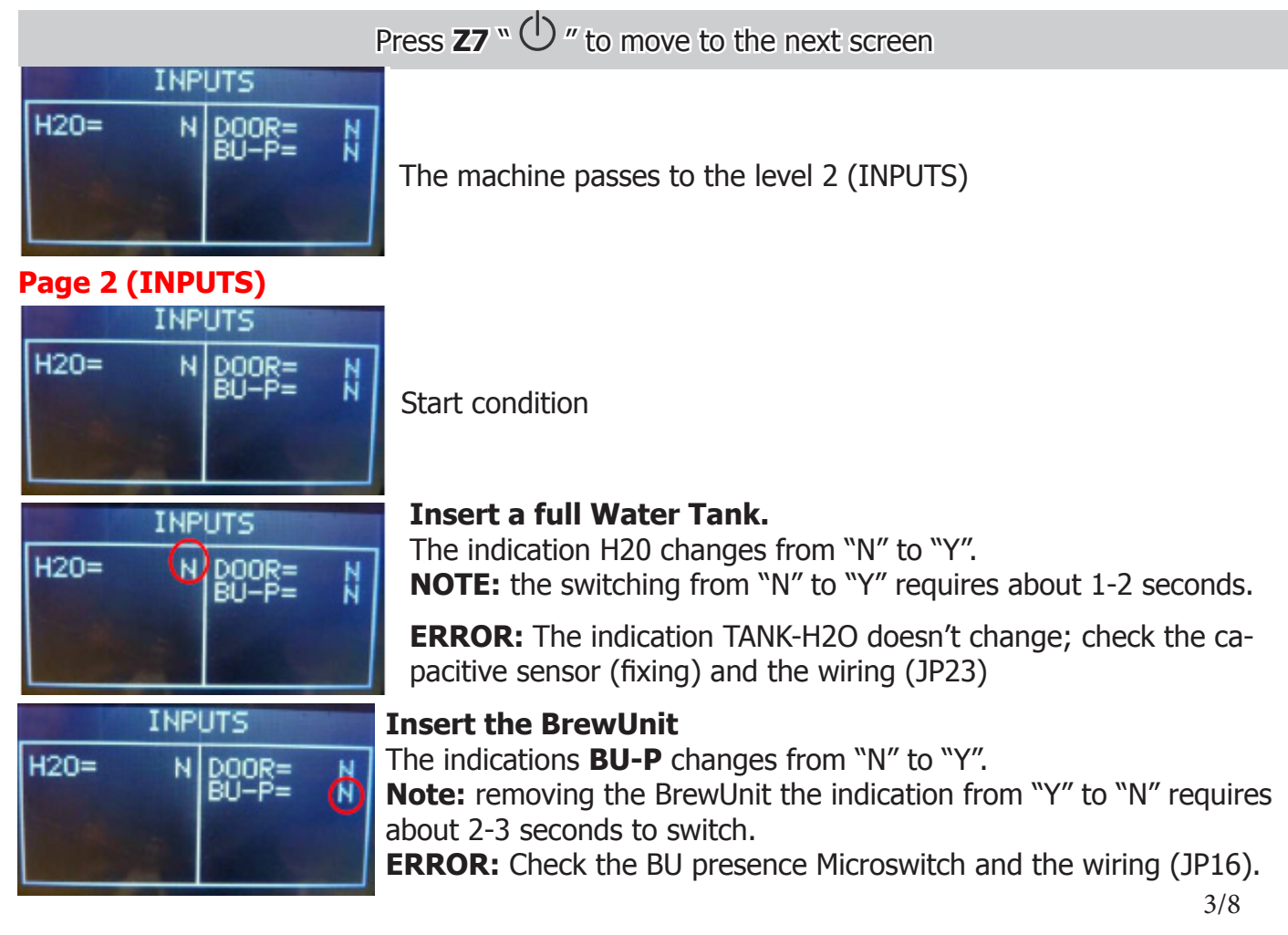

#### PHI 5000 LATTE GO / GO+

#### 04 DIAGNOSTIC MODE

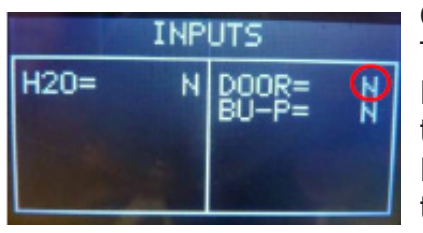

#### Close the Door and Dreg Drawer

The indication **DOOR** change from "N" to "Y" **ERROR:** The indication **DOOR** does not change; check the Microswitch for the door and the wiring (JP14). **Note:** without the Dreg Drawer correctly inserted the DOOR indication cannot change!

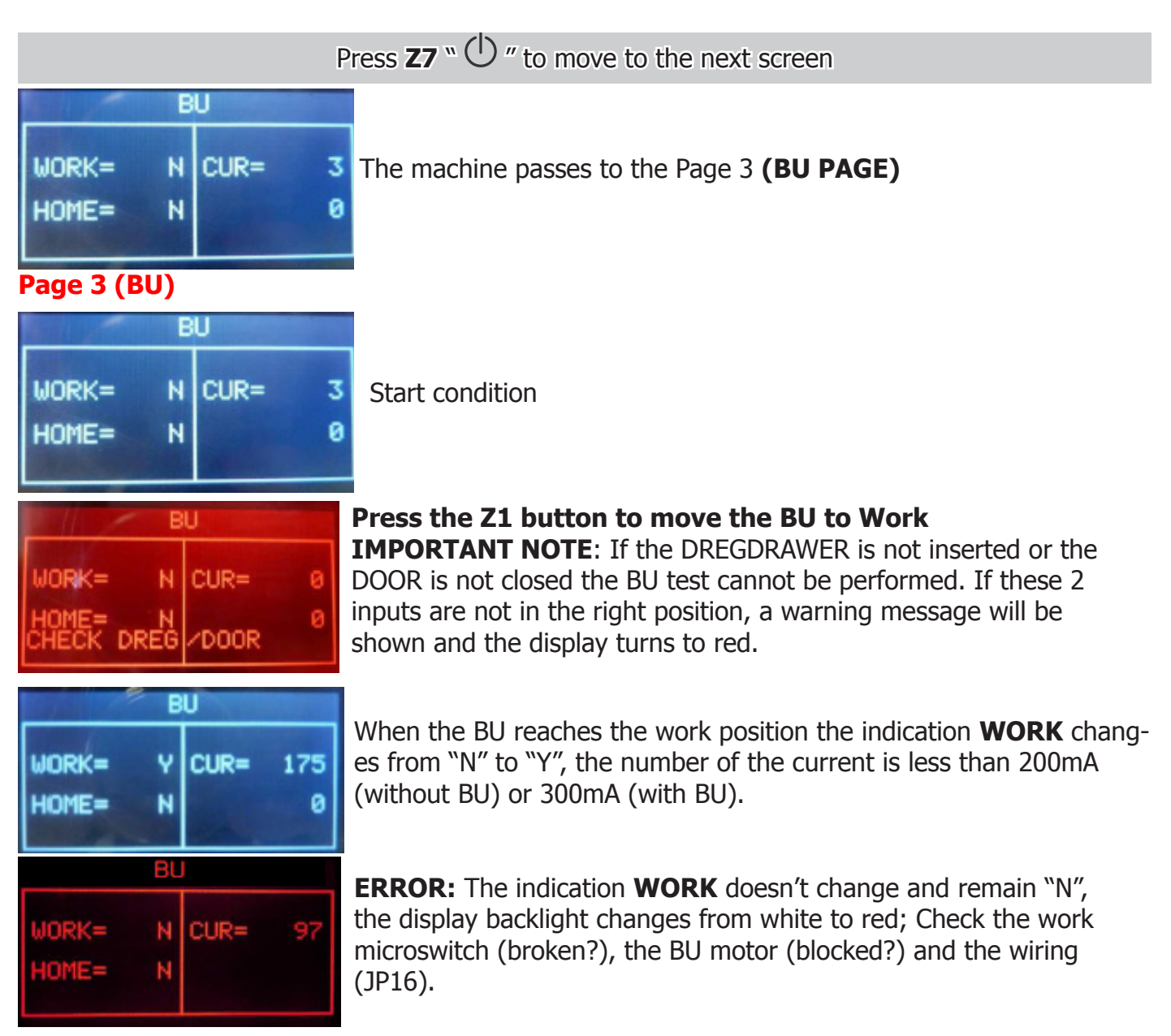

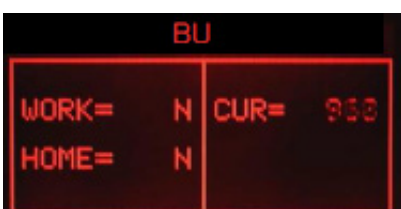

**ERROR:** (Without BU) The absorbed current is more than 200mA, the display backlight changes from white to red; check the BU and the motor.

| BU PAGE |   |      |     |  |  |
|---------|---|------|-----|--|--|
| WORK=   | Ν | CUR= | 968 |  |  |
| HOME=   | N |      |     |  |  |
|         |   |      | -   |  |  |

BU

N

Ŷ

CUR=

193

Ø

WORK=

HOME=

**ERROR: (With BU)** The absorbed current is more than 300mA, the display backlight changes from white to red; check the BU and the motor

**Press the Z3 button to move the BU to Home** When the BU reaches the home position the indication **HOME** changes from "N" to "Y", the number of the current is minus than 200mA (without BU) or 300mA (with BU).

**ERROR:** The indication **HOME** doesn't change and remain "N", the display backlight changes from white to red; Check the work microswitch (is broken), the BU motor (is blocked) and the wiring (JP16

|                | BL  | J    |     |
|----------------|-----|------|-----|
| WORK=<br>HOME= | z z | CUR= | 968 |
|                | BL  |      |     |

**ERROR: (Without BU)** The absorbed current is higher than 200mA, the display backlight changes from white to red; check the BU and the motor.

**ERROR: (With BU)**The absorbed current is higher than 300mA, the display backlight changes from white to red; check the BU and the motor.

Press **Z7** " $\bigcirc$  " to move to the next screen

condition

|      | EV  | P    | UMP |
|------|-----|------|-----|
| EV1= | OFF | IMP= | 0   |
| EV2= | OFF | L/H= | 0   |

Page 4 (EV - PUMP)

| E    | V   | Р    | UMP |       |
|------|-----|------|-----|-------|
| EV1= | OFF | IMP= | 0   | Start |
| EV2= | OFF | L/H= | 0   |       |

EV1= OFF IMP= 0 EV2= OFF L/H= 0 CHECK DREG / DODR The machine passes to the Page 4 (EV - PUMP)

#### **Press the Z1 button to open the Electro Valve IMPORTANT NOTE:** If the DREGDRAWER is not inserted or the DOOR is not closed the EV test cannot be performed. If these 2 inputs are not in the right position, a warning message will be shown and the display turns to red.

#### PHI 5000 LATTE GO / GO+

|      | EV  | P    | UMP |
|------|-----|------|-----|
| EV1= | ON  | IMP= | 0   |
| EV2= | OFF | L/H= | 0   |

It is possible to hear the "click" from Electro Valve. The indication beside the **EV1** changes from "OFF" to "ON".

| E | Р | UMP |  |
|---|---|-----|--|
|   |   |     |  |
|   |   |     |  |

**Press the Z2 button to open the Electro Valve IMPORTANT NOTE:** If the DREGDRAWER is not inserted or the DOOR is not closed the EV test cannot be performed. If these 2 inputs are not in the right position, a warning message will be shown and the display turns to red.

| E\   | /   | Р    | UMP |
|------|-----|------|-----|
| EV1= | OFF | IMP= | 0   |
| EV2= | ON  | L/H= | 0   |

It is possible to hear the "click" from Electro Valve. The indication beside the **EV2** changes from "OFF" to "ON".

| E    | V  | F    | UMP |  |
|------|----|------|-----|--|
| EV1= | ON | IMP= | 85  |  |
| EV2= | ON | L/H= | 15  |  |

### Press and Release the Z4 button to switch on the pump (100 impulses)

The water goes out from the pipe and the indication **IMP** shows increasing numbers. The indication L/H must be within the range 10-18.

| E    |  |  |
|------|--|--|
| EV1= |  |  |
| EV2= |  |  |

**ERROR:** The display backlight changes from white to red and the impulse remains 0; If water comes out the pipe: check the wiring from the flowmeter to the CPU/POWER board (JP5). If no water comes out the pipe: check the pump and the wiring from the pump to the CPU/POWER board (JP24).

| EV   |    | PUMP |    |
|------|----|------|----|
| EV1= | ON | IMP= | 55 |
| EV2= | ON | L/H= | 4  |
|      |    |      |    |

**ERROR:** The L/H is zero or very low; the Electro Valve does not open. Check the wiring from the Electro Valve to the CPU/POWER board (JP3) and the Electro Valve.

Press **Z7** " <sup>(1)</sup> " to move to the next screen

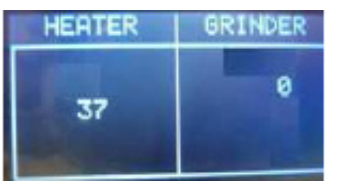

#### 230V

The machine passes to the level 5 (Heater-Grinder)

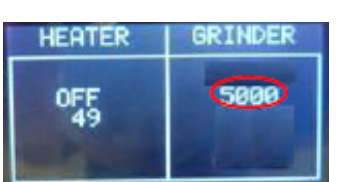

#### Press the Z4 button to switch on the grinder.

The grinder rotates and in the indication **GRINDER** the number increasing up to 5000 (5seconds test). The other numbers inside the **GRINDER** box are not important for this test.

#### PHI 5000 LATTE GO / GO+

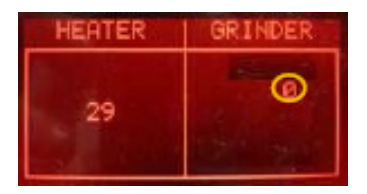

**ERROR:** The number remains 0 or the grinder does not run, the display backlight changes from white to red; check the Grinder and the wiring from the Grinder to the CPU/POWER board (JP8)

# HEATER GRINDER

Check the temperature

The number shows the heater temperature.

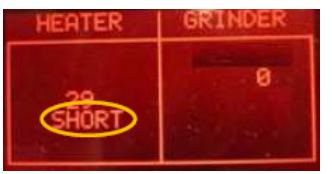

**ERROR:** In the indication **HEATER** appears **"SHORT"**, the **NTC** temperature-sensor is shorted, the display backlight changes from white to red; check the wiring from the NTC temperature-sensor to the CPU/POWER board (JP13).

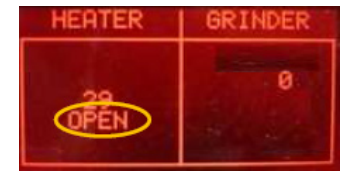

**ERROR:** In the indication **HEATER** appears **"OPEN"**, the **NTC** temperature-sensor is detached or broken, the display backlight changes from white to red; check the wiring from the NTC temperature-sensor to the CPU/POWER board (JP13).

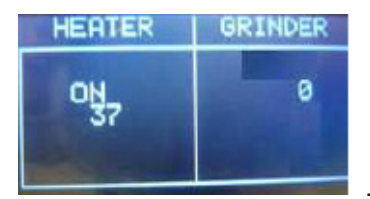

#### Press the Z1 button to switch on the Heater

The absorbed current ( Amperometer on the main supply) is OK, the indication **HEATER** changes from "OFF" to "ON" and the temperature starts increasing.

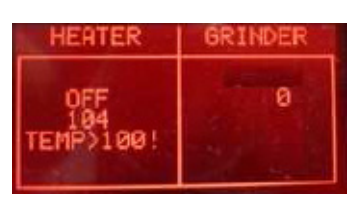

If temperature is over 100°C, the backlight change from WHITE to RED. This is a ALERT message to avoid heating the HEATER element over dangerous temperature.

**ERROR:** the absorbed current is KO or the temperature does not increase; check the wiring from the heater to the CPU/POWER board (JP19) and the wiring of the NTC temperature-sensor (JP13).

#### 4.2. Grinder Tuning

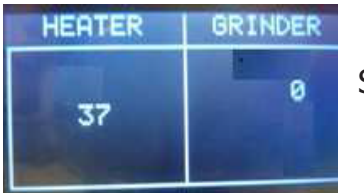

Start condition

Press the **Z5** button for 3sec to reset a parameter of the Grinder

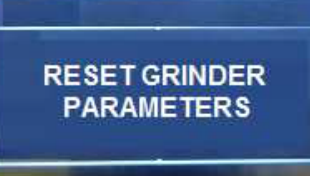

The aging parameter of the grinder is setted to his initial value  $\longrightarrow$  a screen with the text "RESET GRINDER PARAMETERS" is showed for 3sec.

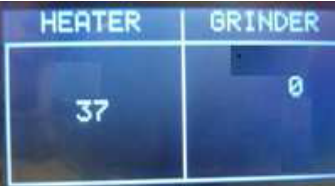

ERROR: The display doesn't change

#### 4.3. SteamOut

Not mandatory, but if necessary, before executing the steam out procedure, descale the machine taking care to remouve the Aquaclean filter from the appliance.

In case the filter on the machine is active (or it's in the machine) provide the consumer with a new one.

This document describes the Steam-Out procedure; the application is used in order to empty the heater.

#### To enter in SteamOut

The machine enters in Steam-Out mode by holding pressed together:

the "Coffee" button and the MENU button;

while switching on the machine by main switch behind the machine.

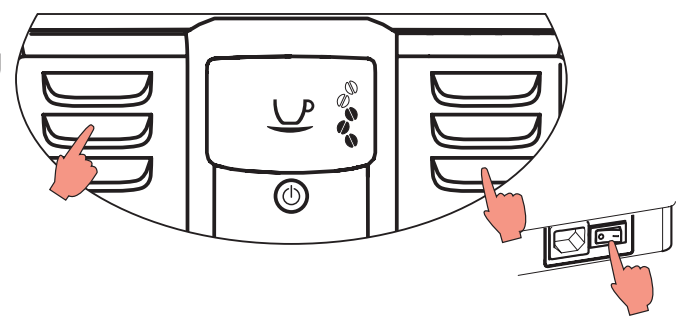

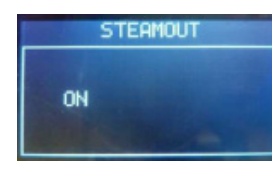

Once entered the Steam Out mode the display shows the **"STEAM OUT"** indication. Buttons can be released.

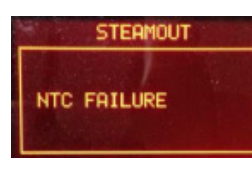

**IMPORTANT NOTE:** to execute the Steam-out procedure the Ntc sensor must work correctly; if some errors occurs on Ntc during the steam-out, the procedure can't continue and an error message is shown on the display.

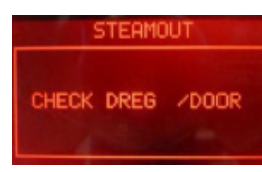

**IMPORTANT NOTE:** to execute the Steam-Out procedure the DREG-DRAWER must be in place and the DOOR must be closed. If these 2 conditions are not respected a warning message is shown on the display and the Steam-Out is interrupted.

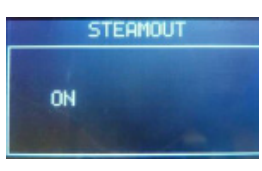

The machine starts the Steam Out and in the display appears the indication "ON".

While the Steam Out runs the Electro valve is opened and water comes out the Water/Steam pipe.

| STEAMOUT |  |  |
|----------|--|--|
| COMPLETE |  |  |
| CUMPLETE |  |  |

When the Steam Out is complete the message "COMPLETE" is shown on the Display. The Electro valves automatically closes and the machine can be switched off.

| When the Steam-Out is complete the following parameters are reset to their default values |               |                                                                                                    |  |
|-------------------------------------------------------------------------------------------|---------------|----------------------------------------------------------------------------------------------------|--|
| Parameters                                                                                | Default value | Description                                                                                                    |  |
| Espresso_pulses_qty                                                                       | 150           | Length "Espresso" product                                                                                                    |  |
| Coffee_pulses_qty                                                                         | 360           | Length "Coffee" product                                                                                                    |  |
| Cappuccino_pulses_qty                                                                     | 150           | Length "Cappuccino" product – Number of flow meter<br>impulses during coffee cycle                                                  |  |
| Cappuccino_milk_brew_time                                                                 | 230           | Length "Cappuccino" product – Time of milk<br>brewing (x100ms)                                                                      |  |
| Lattemacchiato_pulses_qty                                                                 | 150           | Length "Latte Macchiato" product – Number of flow<br>meter impulses during coffee cycle                                             |  |
| Lattemacchiato_milk_brew_<br>time                                                         | 360           | Length "Latte Macchiato" product – Time of milk brewing (x100ms)                                                                    |  |
| Americano_coffee_pulses_qty                                                               | 150           | Length "Americano" product – Number of flow<br>meter impulses during coffee cycle                                                   |  |
| Americano_water_ puls-<br>es_qty                                                          | 310           | Length "Americano" product – Number of flow<br>meter impulses during hot water cycle                                                |  |
| CafeAuLait_pulses_qty                                                                     | 280           | Length "Cafè au lait" product – Number of flow<br>meter impulses during coffee cycle                                                |  |
| CafeAuLait _milk_brew_<br>time                                                            | 160           | Length "Cafè au lait" product – Time of milk<br>brewing (x100ms)                                                                    |  |
| FrothMilk_milk_brew_time                                                                  | 320           | Length "Froth Milk" product – Time of milk<br>brewing (x100ms)                                                                      |  |
| Coffee_Grinder                                                                            | 0             | Number of grounds in dregs drawer                                                                                                   |  |
| Alarm_Refill                                                                              | TRUE          | Request priming circuit next power-on of the machine                                                                                |  |
| Bu_Loaded                                                                                 | FALSE         | Set Brew-unit clean and not fill with coffee                                                                                        |  |
| Aroma_Espresso                                                                            | 3 Beans       | Aroma for high pressure products                                                                                                    |  |
| Aroma_Drip                                                                                | 4 Beans       | Aroma for low pressure products (not used in Incan-<br>to machine)                                                                  |  |
| TimeSleep                                                                                 | 15 minutes    | Timer for enter in stand-by from normal mode                                                                                        |  |
| Filter_Present                                                                            | FALSE         | Presence of Aqua Clean filter in machine                                                                                            |  |
| LastErrorLogged                                                                           | 0             | Last error saved in machine                                                                                                    |  |
| Gr_bu_uc_arr[jj]                                                                          | 150           | Array of last 4 brew unit effort during rinsing cycle (in milliamperes). Autozero for new autodose system                           |  |
| Gr_time_aroma[Light]                                                                      | 3000          | Grinding time for aroma 1 (ms)                                                                                                    |  |
| Gr_time_aroma[Medium]                                                                     | 3500          | Grinding time for aroma 2 e aroma 3 (ms)                                                                                            |  |
| Gr_time_aroma[Strong]                                                                     | 4000          | Grinding time for aroma 4 e aroma 5 (ms)                                                                                            |  |
| Coffe_Duct_empty                                                                          | TRUE          | Set grinder conduct clean – used to increase grinding time for first grinding product next power-on.                                |  |
| DebugGrinder                                                                              | FALSE         | If true machine enter in debug mode next power-on.                                                                                  |  |
| Filter_autonomy                                                                           | 0             | Autonomy of last Aqua clean filter actived                                                                                          |  |
| Filter_counter                                                                            | 0             | Number of Aqua clean filter actived in aquaclean chain                                                                              |  |
| Filter_startup_qty                                                                        | 5000          | Counter of water for enable first Aqua Clean<br>filter; if expire, the machine need a descaling<br>action to activate a new filter. |  |
| InstallFilterRemind                                                                       | TRUE          | Request Aqua clean filter activation next poweron                                                                                   |  |

#### 4.4. Error codes

| ERROR<br>CODES | DESCRIPTION                                  |  |
|----------------|----------------------------------------------|--|
| 01             | The coffee grinder is blocked                |  |
| 02             | The grinder is disconnected                  |  |
| 03             | The brewing unit is blocked in work position |  |
| 04             | The brewing unit is blocked in home position |  |
| 05             | The hydraulic circuit is clogged             |  |
| 10             | The temperature sensor is in short circuit   |  |
| 11             | The temperature sensor is opened             |  |
| 14             | The temperature was up to 170°               |  |
| 15             | The machine doesn't heat up                  |  |
| 19             | The net is not stable                        |  |
| 22             | The keyboard is not recognized               |  |

### **CHAPTER 5**

### ESPRESSO PHILIPS SERVICE CENTER

#### 5.1. Espresso Philips Service Center (EPSC)

The EPSC is a Service tool developed to upload the SW on the machine and run the diagnostic mode. It can be downloaded from the following link: https://www.epsc.philips.com/ServiceCenterPortal/ The application can be used only in combination with the Saeco Programming Device: Cod. 996530009845 "KIT PROGRAMMER SERKIT SSC2".

It can be ordered as Spare part and includes the programmer + connection cables. All details related to the registration and operation are explained in the enclosed Quick start guide (QSG).

#### Espresso Philips Service Center- Quick Start Guide

Press the icon to view the document **b** To open the attached document is necessary to save the service manual on your PC.

The main Diagnostic Parameters description is available on the GDA\_114331.

# CHAPTER 6

### **MACHINE REPAIR FLOW**

#### 6.1. Repair Flow

| Proces stap           | Saeco no. | Action                                                                                                    |
|-----------------------|-----------|----------------------------------------------------------------------------------------------------|
| Intake                | 1         | Visual inspection (transport damage) take care for pictures                                                   |
|                       | 2         | Check Type/serialnumber                                                                                       |
|                       | 3         | Log all available accessory, counter check with info from consumer                                            |
| Diagnosis             | 4         | Check product for consumer complaint and main function (NFF contact consumer)                                 |
|                       | 5         | Run Diagnostic to get error codes and relevant set statistics (EPSC) refer SDA 114585                         |
|                       | 6         | Opening machine                                                                                               |
| Renair                | 7         | Repairing the fault(s) encountered (view Symptom Cure)                                                        |
| Repair                | ,<br>8    | Checking any modifications (view Symptom Cure, new software, etc.)                                            |
|                       | 0         | Refer Anney tabs ner family (if available)                                                                    |
|                       | ٩         | Basic Functional test while the appliance is open (linked to consumer complaint or what you may have          |
|                       | 5         | detected)                                                                                                    |
| Coffee                |           | Make e 2 curs at the same time. Are the volumes equal                                                         |
|                       |           | Riow on the coffee Does the creme come back together                                                          |
| - Crema               |           | blow on the collect bles the cremit come block together                                                       |
| Tomporaturo           |           | Is the coffee temperature within spec refer SDA 07822                                                         |
|                       |           | Is the cojjee temperature within spec rejer SDA_97852                                                         |
| Steam                 |           | Does the steam work                                                                                           |
| Hot water             |           |                                                                                                    |
| Milk                  |           | (if applicable)                                                                                               |
| - Cappuccino          |           | Does the cappuccinatore produce good froth                                                                    |
|                       | 10        | check water circuit for any leakage, such as Oetiker clamps, boiler and valve connection and hoses            |
|                       | 11        | Check mechanism for good movement and unexpected noise                                                        |
|                       | 12        | Assembly                                                                                                    |
| Inspection            | 13        | Do cabinet parts fit well together                                                                            |
| - visual              | 14        | Check for damages                                                                                             |
| - Power check         | 15        | Will the set switch on                                                                                        |
| - Accessories         | 16        | Do the accessories match with the intake                                                                      |
| - Consumer complaint  | 17        | Check the product for the consumer complaint                                                                  |
| Ouick Functional test | 18        | Make 2 cups at the same time. Are the volumes equal                                                           |
| Coffee                | 19        | Is the sound normal ?                                                                                         |
| Leakage               | 20        | Did the product leak during the testing                                                                       |
| Steam Out             |           |                                                                                                    |
|                       |           | Steam out before shipping out, if temperature is below 0° to prevent any damaged due to frozen water.         |
|                       |           | No need for those families Minuto Family (all platform): Incanto Family New .: Pico Baristo : Gran Baristo:   |
|                       |           | Intelia V2 : Philips 2000 – 2100 : Incanto Executive: Xelsis-New: Moltio Family (all Platform) Please also    |
|                       | 21        | check for GDA 113455                                                                                          |
| Poset Error code      |           | New devices like Xelsis-New have the possibility to reset the error code, once cantured it need to be reset   |
| Reset LITOI Code      | 22        | to see if it appear afterwards again                                                                          |
| Claim Administration  | 22        | Durvide measure IDIC and a consuling dedicated and table for Correct Core meduate. The leastion and           |
| Claim Administration  |           | Provide precise TRIS code, according dedicated code table for Garment Care products. The location code        |
|                       |           | from the part you have worked on WOST be completed always with the part reference from exploded               |
|                       | 22        | VIEW !<br>Defense facilities di anno en dina 1010 andre de antre del la statione di Cinet                     |
|                       | 23        | Primary fault and corresponding IRIS code should be claimed first.                                            |
| Cleaning              | 25        | Clean water reservoir, bean reservoir, brew chamber and conveyor                                              |
|                       | 26        | Clean and dry brew unit, coffee bin and drip tray                                                             |
|                       | 27        | External cleaning (housing surface)                                                                           |
| Safety check          | 28        | Earth leakage, Isolation test, resistor of earth wire grounding, as requested in certain country's (VDE, ISO) |
|                       |           | or H-POT TEST                                                                                                 |
| Visual                | 29        | Check the mains cord for damages                                                                              |
| Packing               | 30        | Packing                                                                                                    |
|                       | 31        | Check completeness (accessories) according income log refer #3                                                |
|                       | 32        | Neatly pack the product                                                                                       |
| Documentation         | 33        | Info for Consumer by packed ? e.g. service brochure, FAQ, NFF letter, s/c etc                                 |
|                       | 34        | Descaling instruction with changed procedure (S/C) if available                                               |
| Repair report         | 35        | Is there an answer to ALL consumer questions/complaints (see complaint)                                       |
|                       | 36        | add set statistic and give, if needed clear instruction towards consumer                                      |
|                       | 37        | Is it indicated which documents are added                                                                     |
|                       | 38        | Are there tips how to prevent issues                                                                          |
|                       | 50        |                                                                                                    |

### CHAPTER 7

### DISASSEMBLY

#### 7.1. Outer Shell

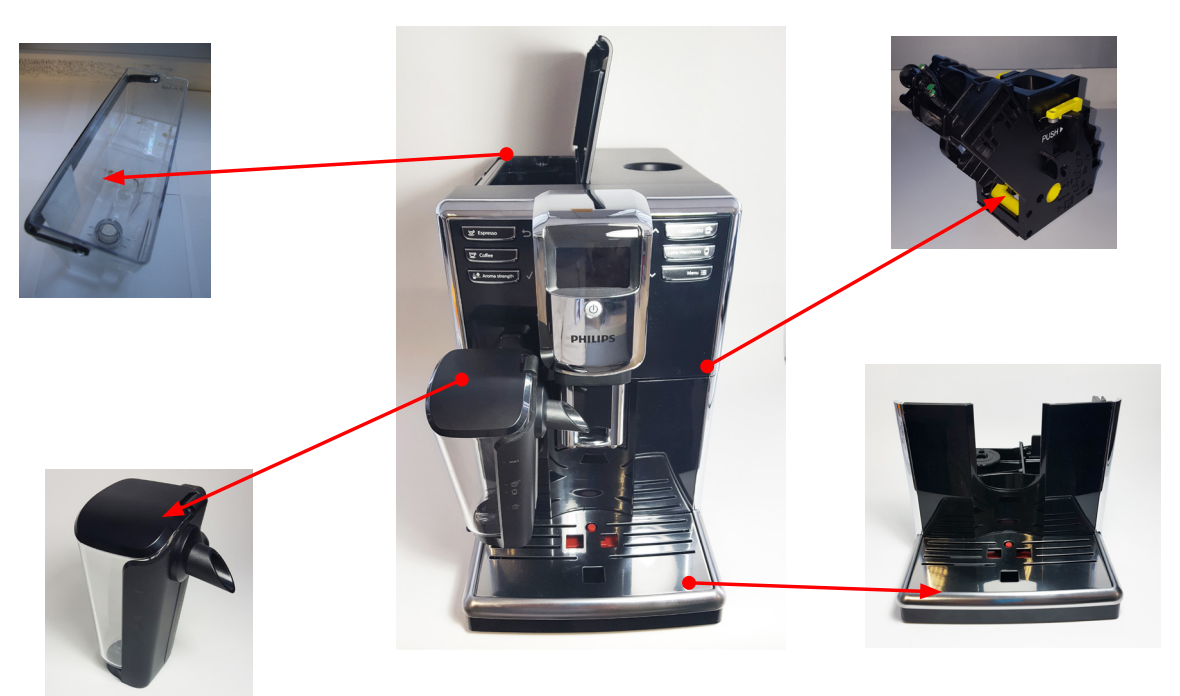

Remove the water tank, coffee container cover, drip tray, dreg drawer, brewing unit.

#### **Upper cover**

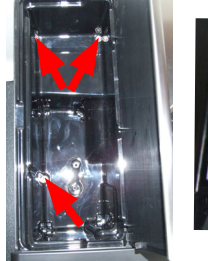

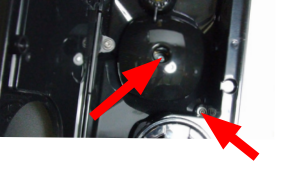

Unscrew the screws shown

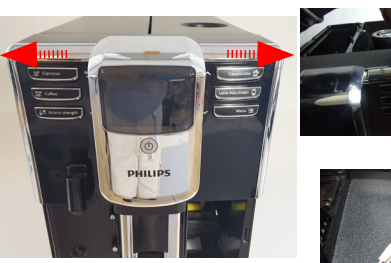

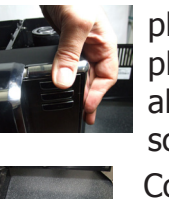

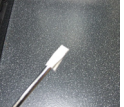

Remove the cover as in the photo. In case of any issues please you can try with the alternative way below described.

Cover a screwdriver with adhesive paper to prevent scratching the chromed shell.

Remove the cover as in the photo:

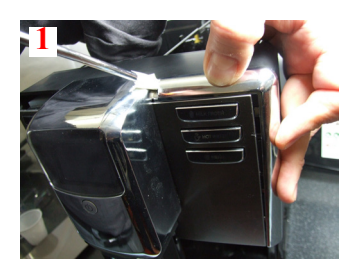

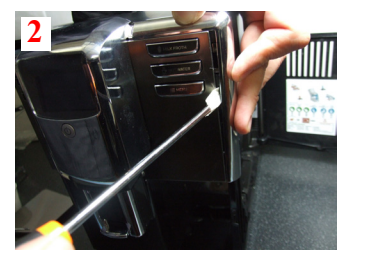

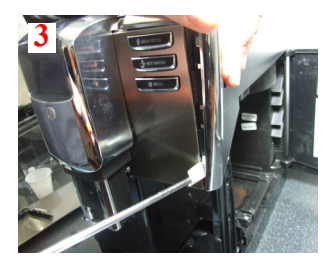

#### PHI 5000 LATTE GO / GO+

#### **08 DISASSEMBLY**

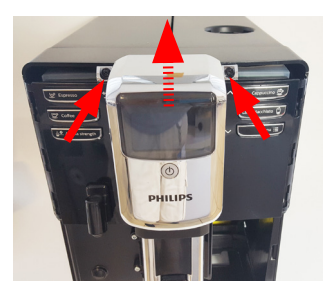

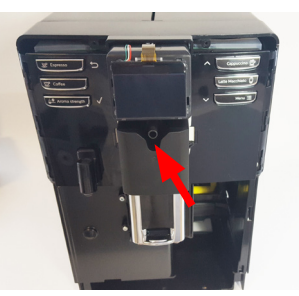

Unscrew the screw Unscrew the screw shown shown and remove

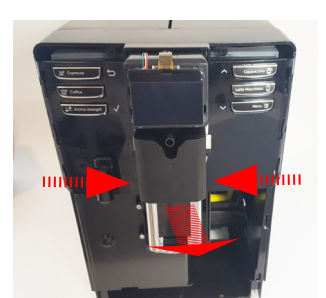

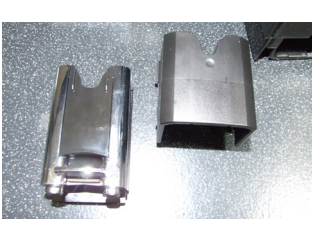

Press the sides and remove the cover and dispenser. Insert as before to reassemble the dispenser in the rail and then the coverage.

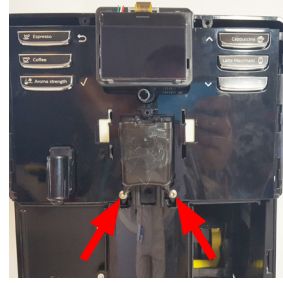

the cover.

Unscrew the screws shown

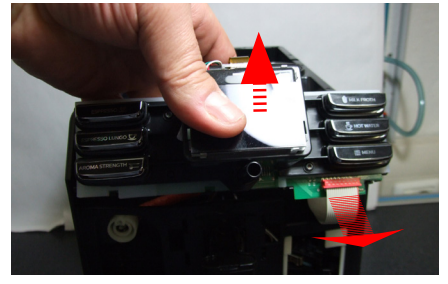

Remove the support KYB assy. and disconnect the flat cable.

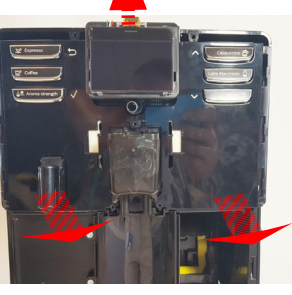

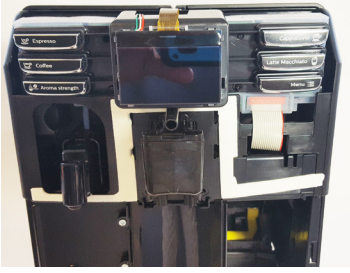

Remove the insert the upper cover

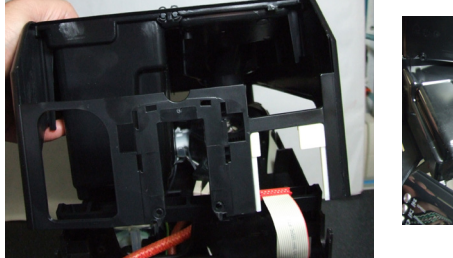

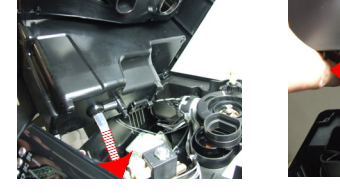

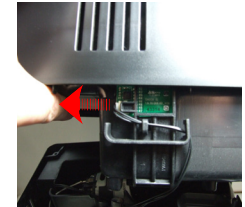

Remove the upper cover and remove the electrical and water circuit connections.

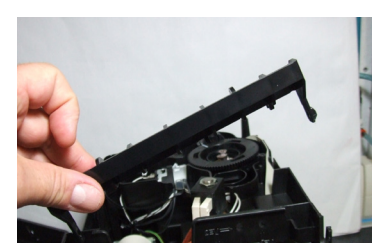

remove the block support KYB assy.

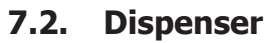

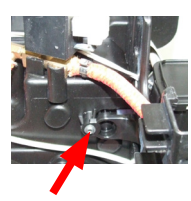

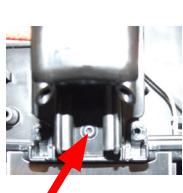

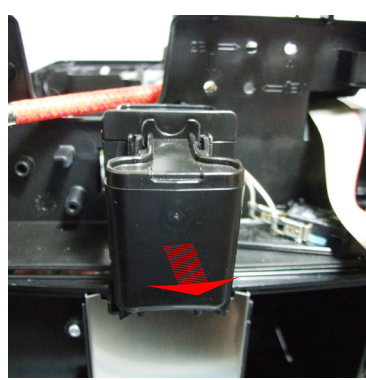

Unscrew the screws shown and remove the dispenser

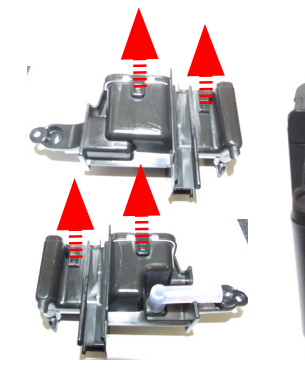

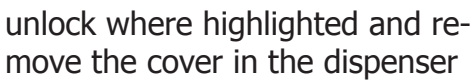

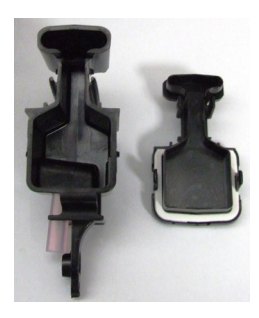

#### 7.3. Coffee grinder

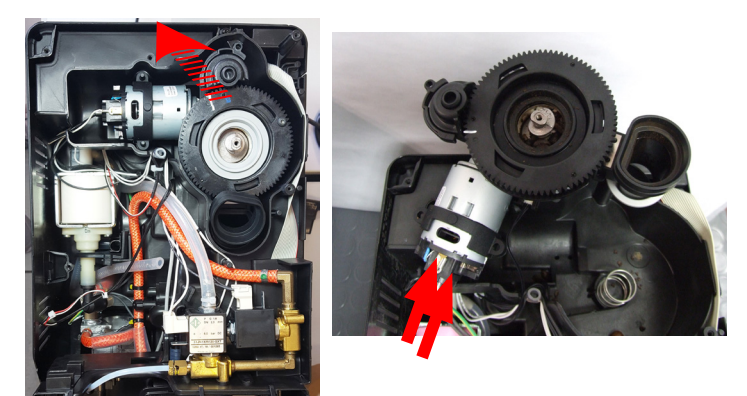

Raise the coffee grinder and remove the connections.

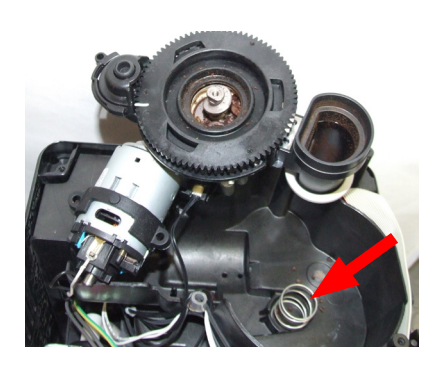

When reassembling the coffee grinder, make sure the spring is repositioned correctly (see photo).

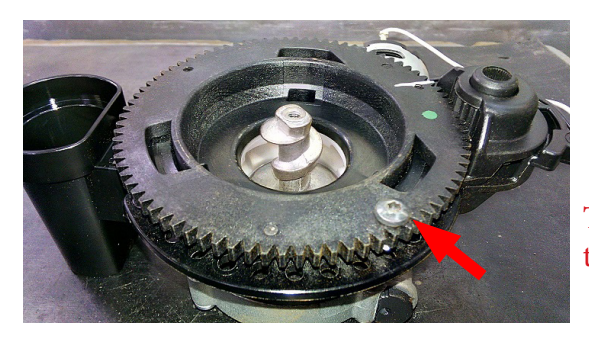

7.4. Grinder blades

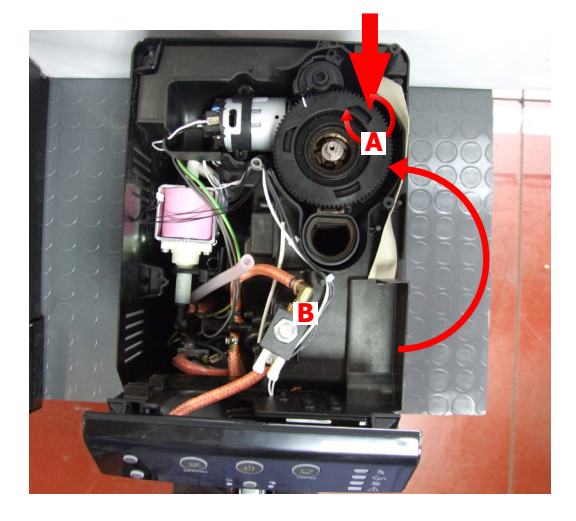

The new machines have a coffee grinder with the screw to prevent the disassembly of the upper coffee grinder support (see photo).

Caution in the new coffee grinder with the screw, Unscrew this last, before disassembly of the upper coffee grinder support.

To extract the top support of the appliance, press on the grinding adjustment spindle (A) and turn the support anticlockwise until it unhooks.

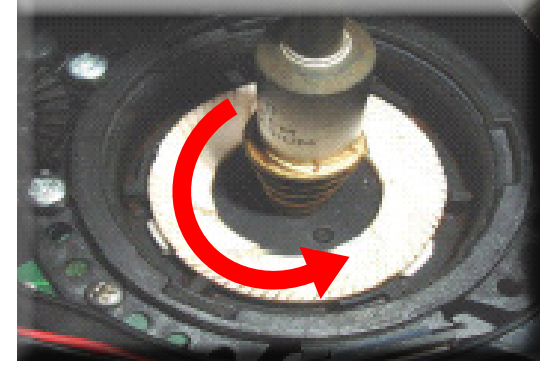

Turn the grinder blades anticlockwise out of the support.

#### PHI 5000 LATTE GO / GO+

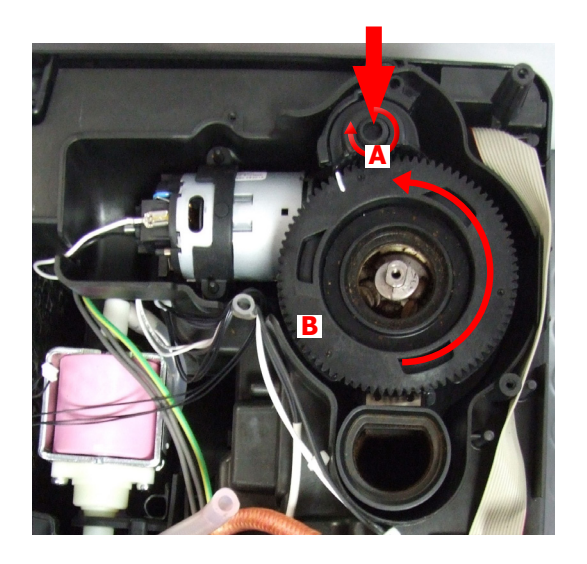

To extract the top support of the appliance, press on the grinding adjustment spindle (A) and turn the support anticlockwise until it unhooks.

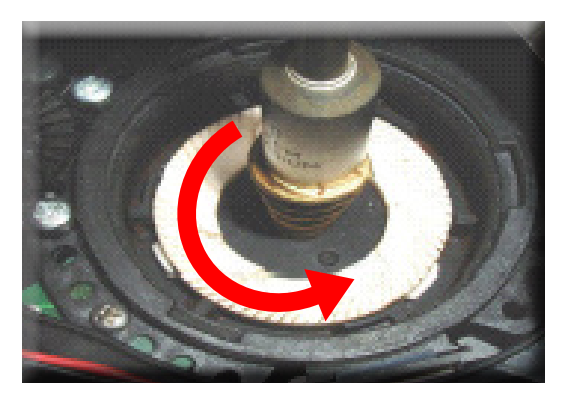

Turn the grinder blades anticlockwise out of the support.

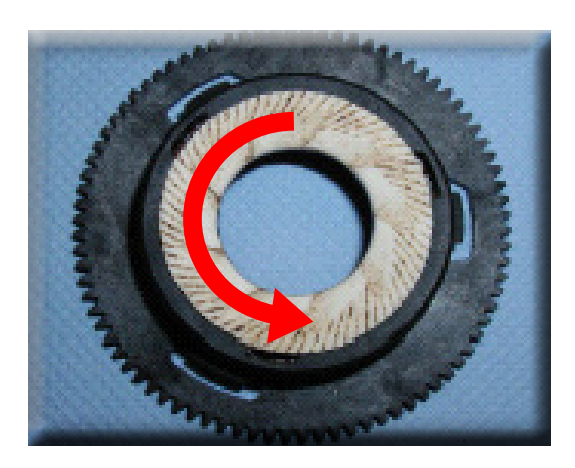

Turn the grinder blades clockwise out of the support. The bayonet connections can be accessed from the rear.

#### PHI 5000 LATTE GO / GO+

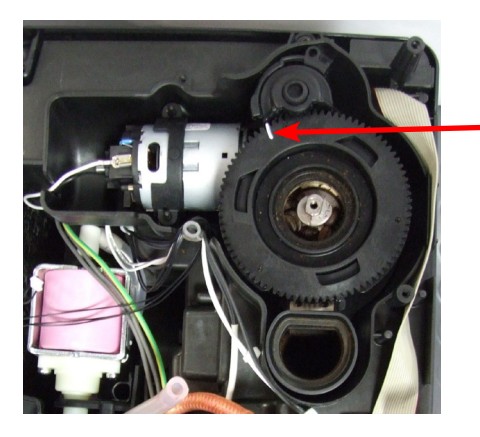

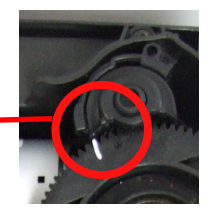

For a standard adjustment, both markings must be aligned.

7.5. Coffee grinder adjustment

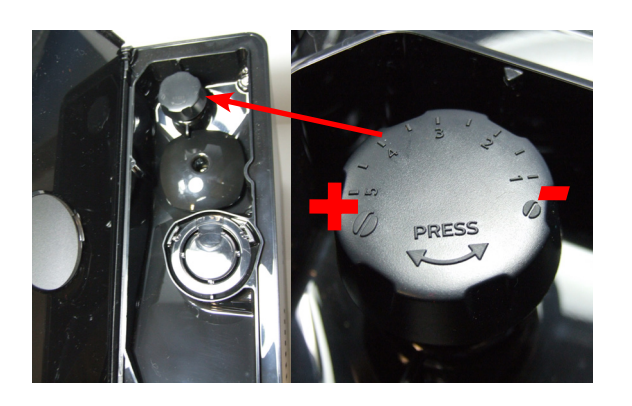

The grinding adjustment can be set by the user pressing and turning the grinder adjustment knob

#### Adjustment by a service center

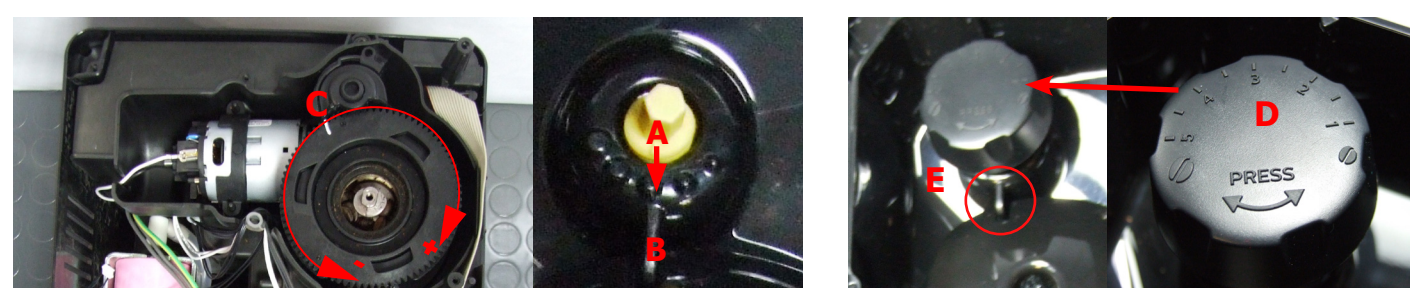

To adjust grinding further, the engineer can work directly on the coffee grinder by pressing and turning the ring nut (C) shown. (clockwise + to increase the particle size of the coffee and anticlockwise - to decrease it).

If there are any remains of coffee powder between the two grinding blades it is recommended to tighten by max. two marks at a time.

Lastly, move the arrow (A) on the adjustment knob to the center of the adjustment dots on the cover (B) ascertain that the center line of the "PRESS" (D) is in correspondence of the fin (E).

#### 7.6. Carafe connection / hot steam water dispenser

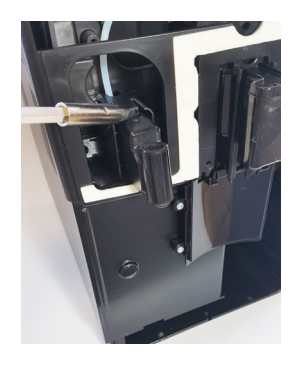

Remove the cover using the screwdriver as in the photo.

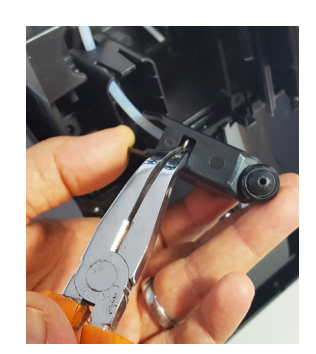

Slide out the fork as illustrated

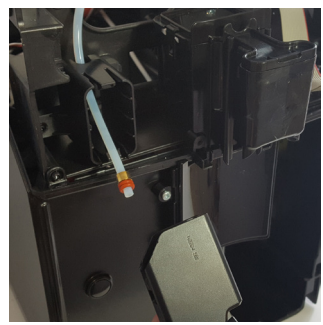

When reassembling the assembly to be careful to correctly position.

#### 7.7. Central plate

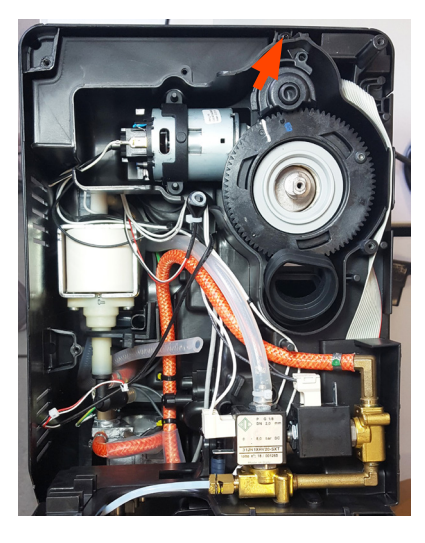

unscrew the screws shown

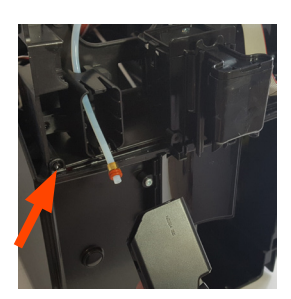

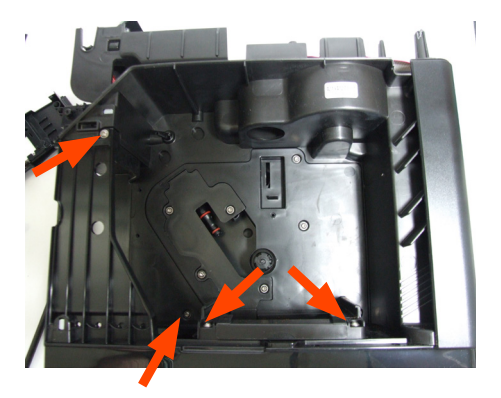

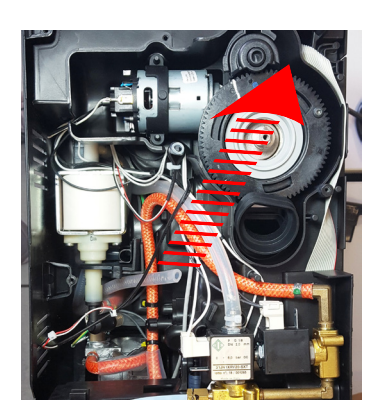

Lift up the center plate

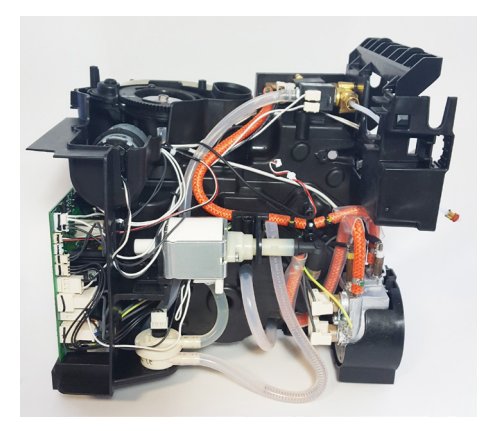

#### 7.8. **Pin boiler**

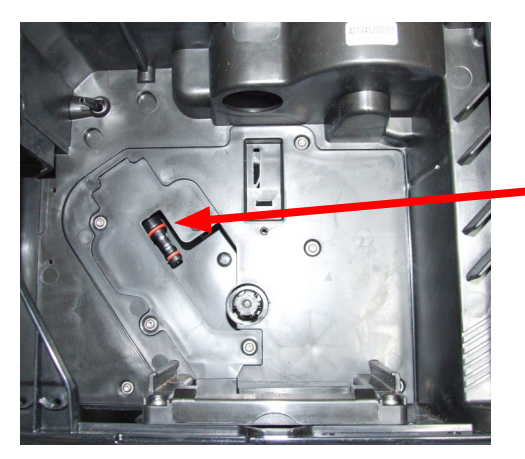

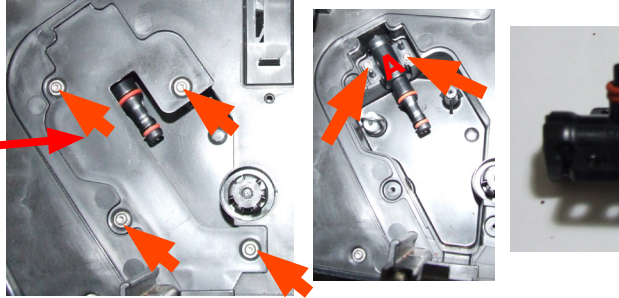

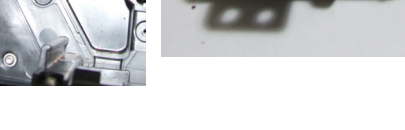

Loosen the screws as illustrated and remove the boiler pin (A).

#### 7.9. **Gear motor**

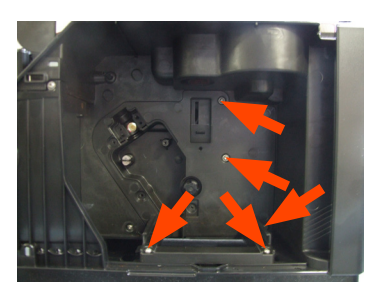

Loosen the screws as illustrated and remove the gear motor cover.

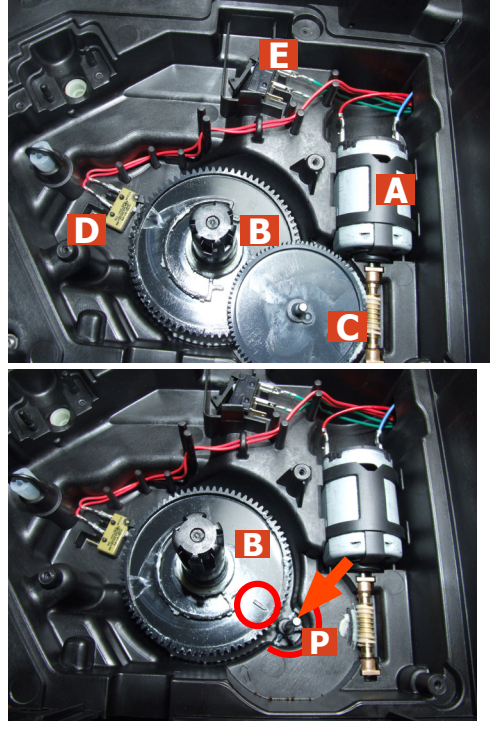

The following are located inside the compartment protected by the casing:

- Electric motor (A) with gears (B) and (C) for transmission and timing of the dispenser.
- Brewing unit present microswitch (E).
- Microswitch (D) detecting brewing unit home and work positions.
- Remove the gear (C) that meshes with the motor transmission shaft.
- Remove the large gear (B).
- Remove the motor (A), complete with transmission shaft.

Replace the gear (B), making sure that the imprint of the arrow is aligned with the opening containing the pin (P).

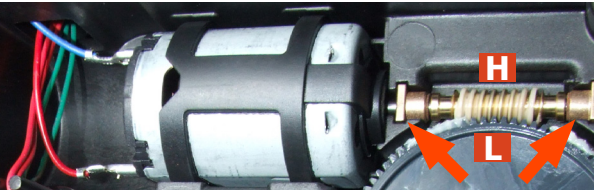

When replacing the motor and the transmission shaft, make sure the guide runners (L) are in the right position.

Grease the shaft thoroughly and evenly.

#### 7.10. Pump

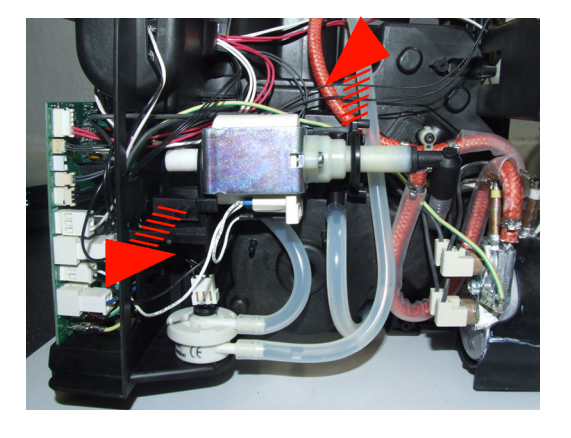

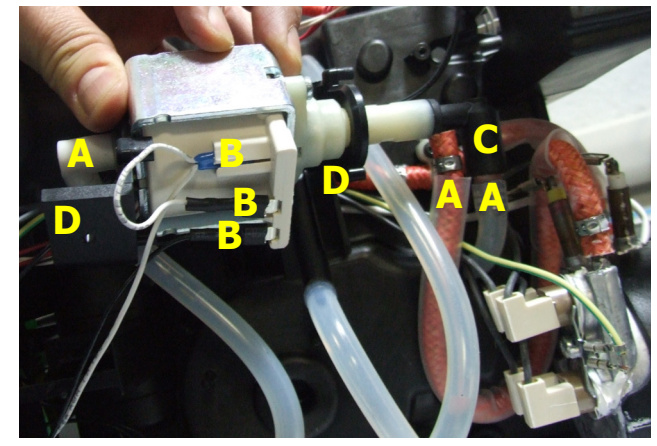

Unhook the pump from the supports.

7.11. Flow-meter

Disconnect the water circuit connections (A) and electrical connections (B), loosen the safety valve (C) and slide the pump off the brackets (D).

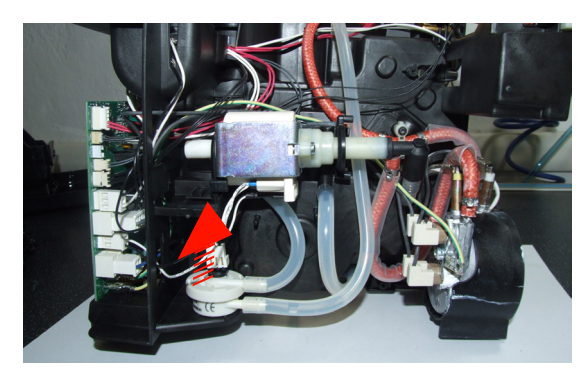

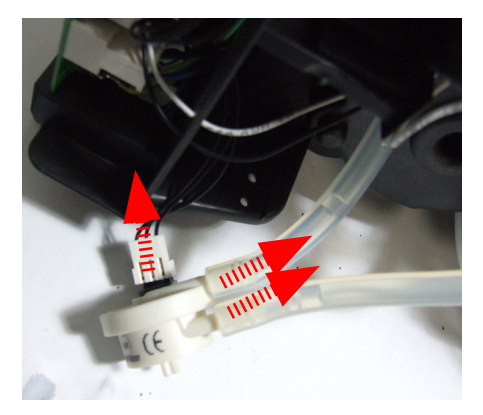

Lift the flow meter out of the casing assembly and remove the electrical and water circuit connections.

#### 7.12. Boiler

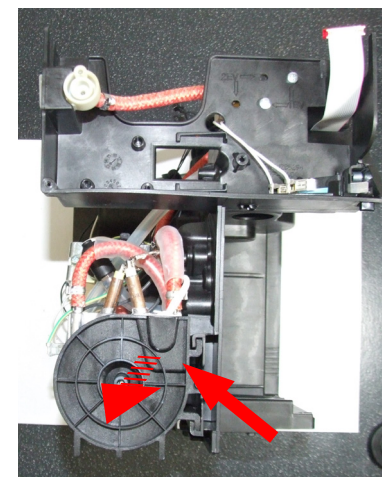

Unscrew the screw shown at unthread the support boiler

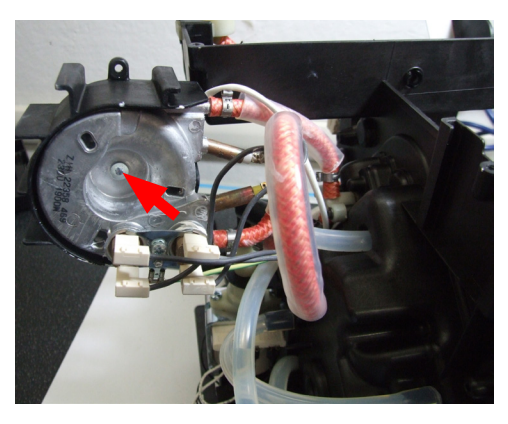

Unscrew the screw shown and remove the electrical and water circuit connections.

#### 7.13. CPU board

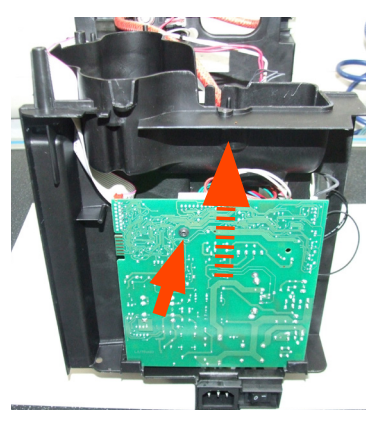

Loosen the screws slide the card off the support and disconnect the electrical connections.

#### 7.14. Programming access for Espresso Philips Service Center (EPSC)

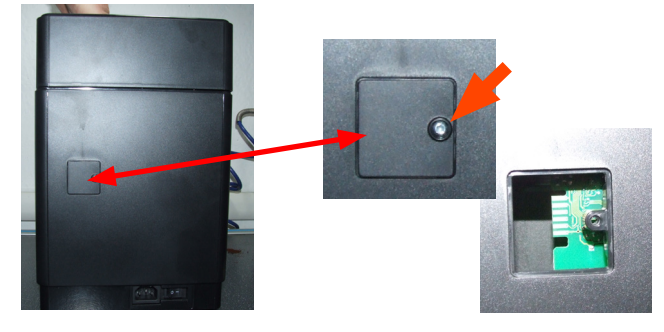

Loosen the screw for remove the cover.

#### 7.15. KYB interface and display

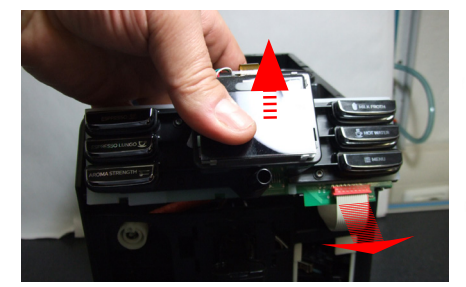

Remove the support KYB assy. and disconnect the flat cable.

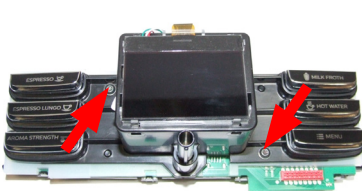

Loosen the screws for remove the cover.

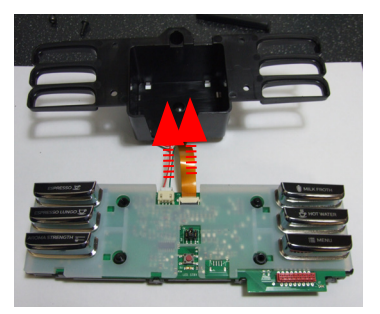

Disconnect the electrical connections.

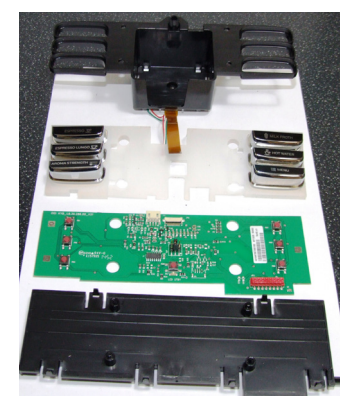

#### 7.16. Two/three-way solenoid valve

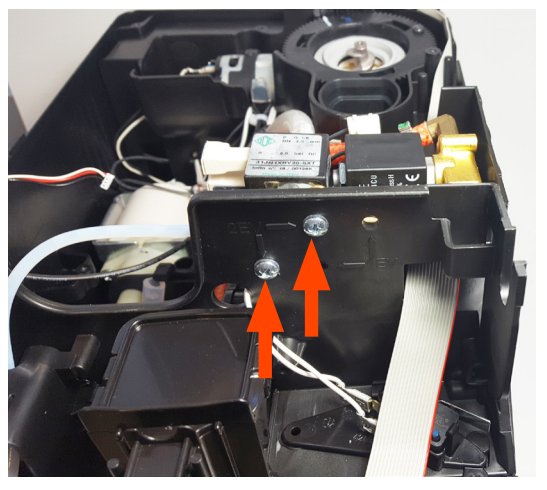

Loosen the screws holding the solenoid valve to the upper plate

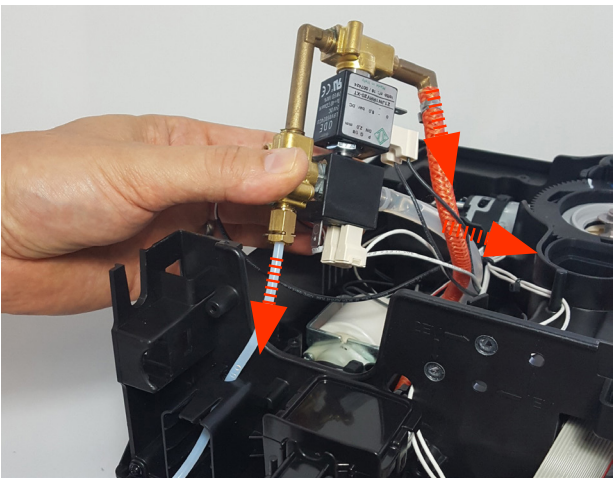

Disconnect all electrical and water circuit connections

#### 7.17. Fitting and removing Oetiker clamps

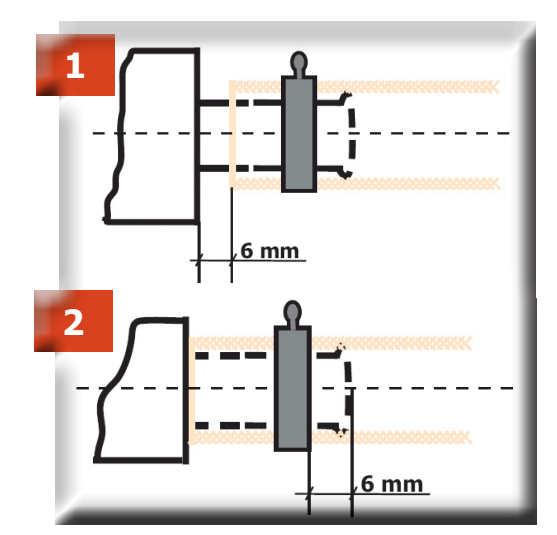

1) Boiler connection.

2) Other connections.

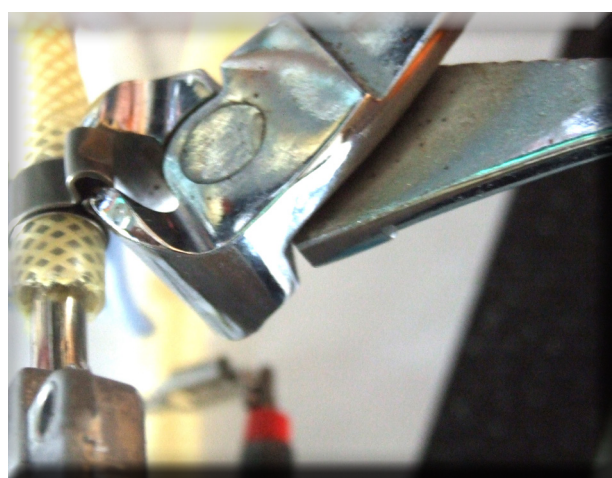

Use a suitable pair of pliers to remove the clamp (as illustrated).

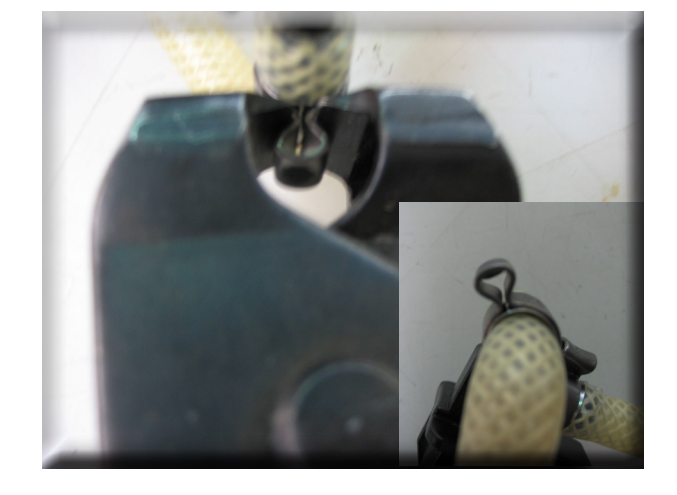

Tighten the clamp as illustrated.